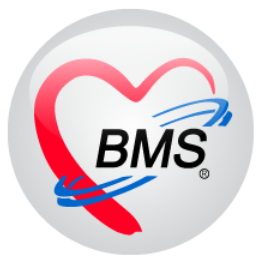

## คู่มือการใช้งาน โปรแกรม HOSxP XE

# ระบบงานบัญชี 6

# โรงพยาบาลสมเด็จพระยุพราชกระนวน จังหวัดขอนแก่น

บริษัท บางกอก เมดิคอล ซอฟต์แวร์ จำกัด

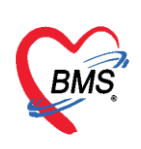

### คู่มือการใช้งานระบบงานบัญชี 6

#### (งานวางแผนครอบครัว สร้างเสริมภูมิคุ้มกันโรค และงานตรวจมะเร็งปากมดลูก/มะเร็งเต้านม)

ในระบบงานบัญชี 6 จะประกอบไปด้วย การวางแผนครอบครัว สร้างเสริมภูมิคุ้มกันโรค งานตรวจมะเร็ง ปากมดลูก และตรวจมะเร็งเต้านม หญิงอายุ 15-60 ปี

1. คลิกที่เมนู PCU ≻ Account 6 เพื่อเข้าหน้าเมนูการใช้งานระบบบัญชี 6

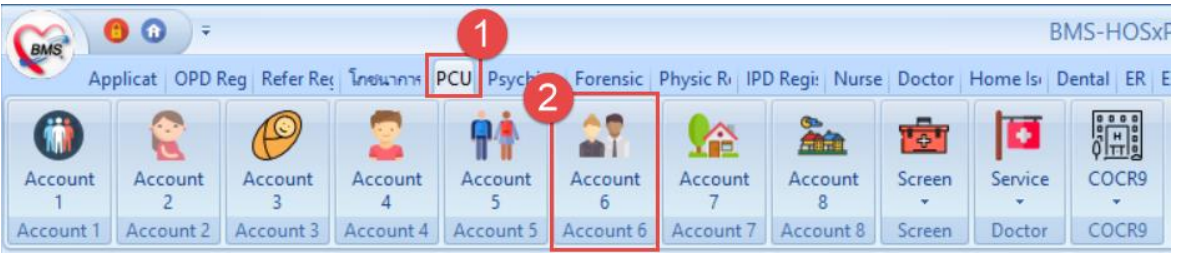

แสดงหน้าเมนูการใช้งานระบบบัญชี 6

เมื่อเข้ามาในส่วนของระบบงานบัญซี 6 จะปรากฏรายชื่อหญิงที่รอ ดังรูปภาพ แสดงว่าระบบ ตรวจสอบพบว่ามีข้อมูลของหญิงที่มีอายุ 15-60 ปี ที่ยังไม่ได้ลงทะเบียน

ถ้าต้องการลงทะเบียนตามรายชื่อที่ปรากฏทั้งหมดเข้าสู่ระบบงานบัญชี 6 ให้ ทำการคลิกปุ่ม
 "ลงทะเบียน"

#### วิธีการเข้าลงข้อมูลการให้บริการงานบัญชี 6

ในกรณีที่ลงทะเบียนคนไข้ที่ต้องการเข้าสู่ระบบงานบัญชี 6 ไว้เรียบร้อยแล้ว หากต้องการเข้าดูข้อมูล หรือลงข้อมูลการให้บริการงานบัญชี 6 สามารถทำได้ 2 วิธี

้<u>วิธีที่1</u> ให้ดับเบิ้ลคลิกที่ชื่อคนไข้ ที่เราให้บริการ

<u>วิธีที่2</u> เลือกรายชื่อคนไข้ที่ต้องการ ≻ คลิกปุ่ม 🗾 🚺 ข้อมูลงานบริการ

| ระบบง  | ะบบงานบัญชี 6 (งานวางแผนครอบครัว สร้างเสริมภูมิคุ้มกันโรค และงานครวจมะเร็งปากมดลูก / มะเร็งเด้านม หญิงอายุ 15 - 60 ปี) |                                |                          |     |              |                      |                 |         |      |      |               |                                          |  |
|--------|----------------------------------------------------------------------------------------------------|--------------------------------|--------------------------|-----|--------------|----------------------|-----------------|---------|------|------|---------------|------------------------------------------|--|
| 🔒 as   | 🄮 ลงทะเบียน 📑 ข้อมูลงานบริการ 🔎 ดันหา 🔽 แสดงเฉพาะผู้ที่ยังไม่ถูกจำหน่วย ประเภทข้อมูล ทั้งหมด 🚽                         |                                |                          |     |              |                      |                 |         |      |      |               |                                          |  |
| Drag a |                                                                                                    |                                |                          |     |              |                      |                 |         |      |      |               |                                          |  |
| ลำดับ  | จำหน่าย                                                                                                    |                                |                          |     | สถานะภาพสมรส | การคุมกำเนิด         | จำนวนบุทรที่ยัง | ที่อยู่ | ถนน. | หมู่ | ชื่อหมู่บ้าน  | ตำบล อำเภอ จังหวัด                       |  |
| 1      |                                                                                                    | 🛛 คลิกปุ่ม "ข้อมูลงานบริการ" 📘 |                          | 5"  | 6            |                      | 0               | 23/1    |      | 5    | าสนอีกกุร     | ด แบรีต้าง แบรีต้าง และสรียวเมต          |  |
| 2      |                                                                                                    | '                              | U                        |     | ń            | ยาเม็ด               | 0               | 30/1    |      | 4    | 4 and a       | ด แบริษัท อาเบริษัท จ. และสรริยากแล      |  |
| 3      |                                                                                                    | 000000                         |                          | 40  | หม้าย        | ยาฉัด                | 2               | 33      |      | 4    | 4 and a       | ด แบริษัท อาเบริษัท จ.เมตรศรียวรมร       |  |
| 4      |                                                                                                    | 0000107                        | นสะบุขนาย ข้ามกฎหลทั่    | 28  | 6            | ยาฉัด                | 1               | 20/2    |      | 5    | าสารณ์สิทธุษา | ด แม่จีด้ก่อ แม่จีด้การเหตุสรียากมา      |  |
| 5      |                                                                                                    | 0000200                        | นาลขากหมืองหลูกนิล       | 29  | સં           | ยาฉัด                | 0               | 18/1    |      | 3    | #DMIR16       | ด แม่จีด้กละแม่จีด้การแต่สติสาวมา        |  |
| > 6    |                                                                                                    | 0000207                        | จากสุรีสารา สำหาญหาสร้   | 36  | ń            | ยาฝัง                | 0               | 29      |      | 4    | เจ้าการีม     | ด แบริษัท 2 แบริษัท จ. และสะวิธารณา      |  |
| 7      |                                                                                                    | 0000268                        | หากมอจิเขาหมัก           | 50  | 6            | ยาฝัง                | 0               | 42/7    |      | 4    | พังหลิม       | ด แม่นี้ด้ำ อาเมนิต้ำ จาเดาหรือกามร      |  |
| 8      |                                                                                                    | 0000323                        | មេត ត្រីមាន ប្រប្រវ័ល    | 26  | <u>ન</u>     |                      | 1               | 46/4    |      | 4    | 4 million     | ด แม่นี้ที่ก่อ แม่นี้ที่ก่าง แต่สติชาวมา |  |
| 9      |                                                                                                    | 0000336                        | นกอยู่กินต์ นกอยุข       | 37  | 1            |                      | 2               | 47      |      | 4    | 4 miles       | ด แม่ที่ด้ำ อาเมทีต่ำ จามดาศรียากมา      |  |
| 10     |                                                                                                    | 0000379                        | นาลมญาการแอเลียมวิทมกลทั | 40  | 1            | จกชื่อดบไข้ที่ต้องกา | 5 3             | 51      |      | 4    | 4 miles       | ด แนวไฟ้า อ. แนวไฟ้า จ. แต่งหรือกามเร    |  |
| 11     |                                                                                                    | 0000392                        | นางหนึ่งขาวพระเนิด       | 37  | ń 661        |                      | 2               | 0       |      | 0    | 160711-004    | ด แนวได้ก่าว แนวได้การ และเครื่องการร    |  |
| 12     |                                                                                                    | 0000448                        | ษาเสรียา กลมแกลา         | 38  | 1            |                      |                 | 59      |      | 4    | 4 and 4       | ด แมร์ฟ้า อ แมร์ฟ้า จ และสร้องระบ        |  |
| 10     | (m)                                                                                                    | 0000400                        | and the second second    | E1. | 1            |                      | 2               | 5979    |      | 4    | diam day      | a with a with a wather                   |  |

#### แสดงวิธีการเข้าสู่ข้อมูลงานบริการ

เอกสารฉบับนี้จัดทำขึ้นสำหรับโรงพยาบาลสมเด็จพระยุพราชกระนวน จังหวัดขอนแก่นเท่านั้น ห้ามเผยแพร่โดยมีได้รับอนุญาต Copyright By Bangkok Medical Software Co.,Ltd

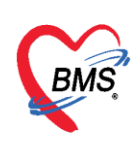

จากนั้นจะแสดงหน้าจอข้อมูลการให้บริการบัญชี 6 ซึ่งแบ่งออกเป็นส่วนในลงข้อมูล 4 แถบ คือ

- 1. ข้อมูลการมารับบริการ
- 2. การรับบริการ
- 3. การตรวจมะเร็งเต้านม
- 4. การตรวจมะเร็งปากมดลูก

| HOSxPPCUAccount6EntryForm                                                 | - = X           |  |  |  |  |  |  |  |  |  |  |  |
|---------------------------------------------------------------------------|-----------------|--|--|--|--|--|--|--|--|--|--|--|
| ข้อมูลการให้บริการบัญขึ 6                                                 | 🕚 จำหน่าย 🛛 Log |  |  |  |  |  |  |  |  |  |  |  |
| ข้อมูลบุคคล                                                               | รัก             |  |  |  |  |  |  |  |  |  |  |  |
| ดำนำหน้า นาง 🔹 ชื่อ สีบูตติอนด์ นามสกุล ดิตต อายุ 27 ปี 4 เดือน           | 14 วัน          |  |  |  |  |  |  |  |  |  |  |  |
| เพศ หญิง - เลขที่ประ. 21100100000-4112 วันเภิด 8/11/2531 - หมู่เลือด - RH | •               |  |  |  |  |  |  |  |  |  |  |  |
| บ้านลงที่ 17/2 ถนน หมู่ที่ 4 ชื่อหมู่บ้าน                                 |                 |  |  |  |  |  |  |  |  |  |  |  |
| ที่อยู่ ข้อมูลบุคคล ข้อมูลบุคคล                                           |                 |  |  |  |  |  |  |  |  |  |  |  |
|                                                                           |                 |  |  |  |  |  |  |  |  |  |  |  |
| ข้อมูลผู้รับบริการ ขอมูลผูรบบริการ                                        |                 |  |  |  |  |  |  |  |  |  |  |  |
| การรับปริการ บันทึกข้อมูลการให้บริการในครั้งนั้นๆ                         |                 |  |  |  |  |  |  |  |  |  |  |  |
| การตรวจมะเร็งก่านม                                                        |                 |  |  |  |  |  |  |  |  |  |  |  |
|                                                                           |                 |  |  |  |  |  |  |  |  |  |  |  |
| จำบวบเพรทั้งหมด 1 า คน จำบวนทารกอายในครรภ์ 🛙 า คน                         |                 |  |  |  |  |  |  |  |  |  |  |  |
|                                                                           |                 |  |  |  |  |  |  |  |  |  |  |  |
|                                                                           |                 |  |  |  |  |  |  |  |  |  |  |  |
|                                                                           |                 |  |  |  |  |  |  |  |  |  |  |  |
|                                                                           |                 |  |  |  |  |  |  |  |  |  |  |  |
| ເລື່ອງໃນ "                                                                | "na."           |  |  |  |  |  |  |  |  |  |  |  |
| Hellinga                                                                  |                 |  |  |  |  |  |  |  |  |  |  |  |
| 2                                                                         |                 |  |  |  |  |  |  |  |  |  |  |  |
| 📑 ลบ 🗌 จำหน่ายผู้ป่วยออก                                                  | 🗋 บันทึก 🛛 ปิต  |  |  |  |  |  |  |  |  |  |  |  |
| หบ้าจอข้อมูลการให้บริการบัญชี 6                                           |                 |  |  |  |  |  |  |  |  |  |  |  |

ทำการลงข้อมูลให้เรียบร้อย จากนั้นทำการบันทึกข้อมูลโดยคลิกที่ปุ่ม **โมนท์กา** โดยทำการลง ข้อมูลรายละเอียดในแต่ละแถบมีดังนี้

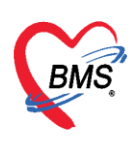

- การลงข้อมูลหรือเพิ่มข้อมูล "ข้อมูลผู้มารับบริการ"
  - 1. คลิกที่แถบเมนู ข้อมูลผู้รับบริการ
  - 2. กรอกข้อมูลการมารับบริการของคนไข้, สถานะภาพสมรส, การคุมกำเนิด, สาเหตุที่ไม่คุมกำเนิด,

วันที่ขึ้นทะเบียน าลา

| HOSxPPC      | CUAccount          | 6EntryForm         |             |             |             |         |                  |              |            |     |                   |           | - 🗆 X |
|--------------|--------------------|--------------------|-------------|-------------|-------------|---------|------------------|--------------|------------|-----|-------------------|-----------|-------|
| ข้อมูลการ    | รให้บริกา          | รบัญชี 6           |             |             |             |         |                  |              |            |     |                   | 🔿 จำหน่าย | C Log |
| ข้อมูลบุคคล  |                    |                    |             |             |             |         |                  |              |            |     |                   | รูป       |       |
| ดำนำหน้า     | นาง                | - ชื่อ             | ក្មែកណ៍ណា   |             |             | นามสกุล | 18/3710          |              | อายุ       | 27  | ปี 4 เดือน 14 วัน | ı         |       |
| เพศ          | หญิง 👻             | เลขที่ ปชช.        | 29000000    | 034012      |             | วันเกิด | 8/11/253         | 1 🗸          | หมู่เลือด  |     | • RH •            |           |       |
| บ้านเลขที่   | 17/2               | ถนน                |             |             |             | หมู่ที่ | 4                | ชื่อหมู่บ้าน | Witten The | -   |                   |           |       |
| ที่อยู่      | พ.ษมณีพักส         | । अध्यत्मिति कः अस | สหรับการเก  | 19          | •           |         | 🔲 เลียชีวิต      |              | ข้อ        | บั  | นทิกข้อมูลการเ    | คุมกำเนิด |       |
|              |                    | V V-               |             |             |             |         |                  |              |            | ป   | จจบันของผ้มาร์    | รับบริการ |       |
| ข้อมูลผู้รับ | บริการ             | ขอมูลผูรบบ         | รการ        |             |             |         |                  |              |            | _   | 9 U               |           |       |
| การรบบ       | รการ<br>โรงเข้างเง | สถานะภ             | าพสมรส      | ની          |             | •       | การคุมกำเนิด     | ยาเม็ด       |            |     | -/                |           |       |
| การตรวจมะเร็ | งปากมตลก           | สาเหตุที่ไม        | ม่ตุมกำเนิด |             |             | •       | วันที่ขึ้นทะเบีย | u 8/3/2558   |            |     | <b>*</b>          |           |       |
|              |                    | จ้า                | นวนบตรที่ย่ | เงมีชีวิต 1 | 1 คา        | ı       |                  | จำนวนแท้งบ   | เตร 0      |     | คน                |           |       |
|              |                    | จ้า                | นวนบตรทั้ง  | หมด 1       | <u>้</u> คง | ι       | จำนวา            | เทารกตายในศ  | เรรภ์ 0    | · · | คน                |           |       |
|              |                    |                    | •           |             | •           |         |                  |              |            | Ť   |                   |           |       |
|              |                    |                    |             |             |             |         |                  |              |            |     |                   |           |       |
|              |                    |                    |             |             |             |         |                  |              |            |     |                   |           |       |
|              |                    |                    |             |             |             |         |                  |              |            |     |                   |           |       |
|              |                    |                    |             |             |             |         |                  |              |            |     |                   |           |       |
|              |                    |                    |             |             |             |         |                  |              |            |     |                   |           |       |
|              |                    |                    |             |             |             |         |                  |              |            |     |                   |           |       |
| 🛛 🗧 ລນ       | 🗌 🗆 จำ             | หน่ายผู้ป่วยออ     | n           |             |             |         |                  |              |            |     |                   | 🗎 บันทึก  | 🗙 ปิด |
|              |                    |                    |             |             |             |         |                  |              |            |     |                   |           |       |

แสดงวิธีการลงข้อมูลผู้มารับบริการ

การลงข้อมูลหรือเพิ่มข้อมูล "การมารับบริการ"
 แสดงหน้าจอการมารับบริการ ในหน้าจอให้กดปุ่ม
 เพื่อทำการบันทึกการให้บริการ
 จะมี Popup ขึ้นมาให้กรอกข้อมูล มีแถบการใช้งานทั้งหมด 9 แถบดังนี้
 1. การบริการ
 2. การคัดกรอง
 3. การให้บริการ
 5. หัตถการ
 7. สั่งยา
 9. ตรวจฟัน

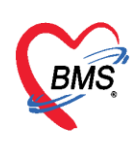

| HOSXPPC                                   | ixPPCUAccount6EntryForm           |          |                 |                       |                                                               |                                           |                    |                                                                    |              |                            |                           | - = X                |                 |              |                         |                |                             |  |
|-------------------------------------------|-----------------------------------|----------|-----------------|-----------------------|---------------------------------------------------------------|-------------------------------------------|--------------------|--------------------------------------------------------------------|--------------|----------------------------|---------------------------|----------------------|-----------------|--------------|-------------------------|----------------|-----------------------------|--|
| ข้อมูลการ                                 | รให้บริก                          | าารบั    | ญชี 6           |                       |                                                               |                                           |                    |                                                                    |              |                            |                           | 🔿 จำหน่าย 🤄 Log      |                 |              |                         |                |                             |  |
| ข้อมูลบุคคล                               | 6                                 |          |                 |                       |                                                               |                                           |                    |                                                                    |              |                            | S 18                      |                      |                 | ส์ก          |                         |                |                             |  |
| <u> </u>                                  | นาง                               |          | - ชี้เ          | วัณโร                 | HOSxPPCUAco                                                   | count6Perso                               | nWomenSe           | rviceEi                                                            | ntryFo       | rm                         |                           |                      |                 |              |                         |                | - = x                       |  |
| เพศ<br>บ้านเลขที่                         | ทญิง<br>11                        | - 187    | มที่ ปชช<br>ถนน | 0114                  | บันทึกการให้บ                                                 | ริการวางเ                                 | ์การวางแผนดรอบครัว |                                                                    |              |                            |                           |                      |                 |              |                         |                | CLog                        |  |
| ที่อยู่                                   | ด.แสนสุร                          | ข อ.วาจี | ันชำราร         | ม จ.อุบล <sup>.</sup> | การรับบริการ                                                  | ข้อมุลผู้รับเ                             | มริการ             |                                                                    |              |                            |                           |                      |                 |              |                         |                | Â                           |  |
|                                           |                                   | 1        | )               |                       | การกัดกรอง<br>การให้บริการ                                    | คำนำหน้า<br>วันเกิด                       | นาง<br>10/4/2500   | •<br>) •                                                           | ชื่อ<br>อายุ | วัณโรคลีบ<br>63 ปี 0 เดือน | 9 วัน                     | นามสกุล<br>หมุ่เลือด | ทดสอบ<br>A Rh + | บัตร ปชช.    | เพศ<br>0114961          | หญิง<br>818002 |                             |  |
| ข้อมุลผู้รับ                              | มบริการ                           | -1       | 🕂 11            | พื่ม                  | การวินิจฉับ                                                   | 🥏 แห้ยา                                   |                    |                                                                    | PM           | ่ ∣ โรคประจำตั`            | 3                         |                      |                 | โรคเรื่อรัง  |                         |                | ]                           |  |
| การรับบ<br>การตรวจมะเ<br>การตรวจมะเรี     | เร็การ<br>เร็งเต้าแม<br>ไงปากมดลู | n        | <b>เต</b> บ     | วันที่                | หัดกการ<br>การให้ Vaccine<br>สั่งยา                           | HN<br>บ้านเลขที่                          | 0000004<br>50      | <sup>14</sup><br>หมุ่ที่                                           | โท<br>2      | รูสัพท์<br>มนะ             |                           | มือกือ<br>ตำบล       | ต.ราษฎร์บุร     | ณะ อ.เบตราษฐ | 💽 สีมิว<br> ร์บุรณะ จ.ก | รุงเทพมหาแลร   | < ลัญษาดี <mark>ไท</mark> ะ |  |
|                                           |                                   |          |                 |                       | การนัดหมาย<br>ตรวจหัน                                         | การรับบริการ<br>ข้อมูลการรับบริการ วายละเ |                    |                                                                    |              |                            | ะเอียดกรอกข้อมูลรับบริการ |                      |                 |              |                         |                |                             |  |
| เลือกแถบ "การรับบริการ"<br>กดปุ่ม "เพิ่ม" |                                   |          |                 |                       | HN 000000044 วันที่ 19/4/2000<br>ระเททการมา<br>ลาทำการ ในเรลา |                                           |                    | าสา 10.55.05 มีและค<br>ส่งห่อไปที่ที่ข้อง 167 ห้องดาวจโรคทดลอบระบบ |              |                            |                           |                      |                 |              |                         |                |                             |  |
|                                           |                                   | -        | -               |                       | 8 ลบ                                                          |                                           |                    |                                                                    |              |                            |                           |                      |                 |              | [                       | 🗎 บันทึก       | 🗙 ปิด                       |  |

แสดงหน้าบันทึกการให้บริการวางแผนครอบครัว

การคัดกรอง เป็นการลงข้อมูลสัญญาณชีพ, การคัดกรอง, ลงอาการสำคัญ, และงานส่งเสริมสุขภาพ ของคนไข้ สามารถทำได้ดังรูปภาพ

| HOSxPPCUAc    | ccount6PersonWomenServiceEntryForm – 🗖                                                                                                    | x |
|---------------|----------------------------------------------------------------------------------------------------|---|
| บันทึกการให้บ | บริการวางแผนครอบครัว 🧲 🕻 🖬                                                                                                    | g |
| การรับบริการ  | สัญญาณธีพ [Ctrl+F1] ประวัติ [Ctrl+F2]   Vital Sign Chart ช่วยเหลืออื่นๆ   คัดกรองภาวะซึมเคร้า การคัดกรองอื่นๆ   งานป้องกันโรค   งานจิตเวซ   งานส่งเสริมสุขภาพ   A 1 | ٢ |
| การคัดกรอง    | ข้อมูล Task 🗸 💽                                                                                                    |   |
| การให้บริก    | น้ำหนัก 56 ส่วนสูง 142 อุณหภูมิ 37 รอบเอว เส้นรอบศรีษะ Cm.                                                                                                    |   |
|               | อิทราษ์กอิทรา<br>89 อัพราเด้นหัวใจ 89 🔗 Reg RR. 20 O2Sat FEV1%                                                                                                    |   |
| คลิกแฉบเ      | การคัดกรอง 106 / 69 🌢 การวัด แบนบวา - BMI 27.77 BSA 1.49 🗆 ตั้งครรภ์ 🗔 ให้หมบุตร 🗔 G6PD                                                                             |   |
|               | 0 ¢ P 0 ¢ A 0 ¢ อายุบุทรลนสุดท้าย 0 ¢ ปี 0 ¢ เดือน 0 ¢ วัน LMP                                                                                                    |   |
|               | การแพ้ยา ปฏิเสธการแพ้ - การสูบบุหรี ไม่สูบ - การตืมสุรา ไม่ตืม - สภาพ <u>เดินมา</u> - ความเร่งด่วน ปกติ                                                             |   |
| ดรวจฟัน       | สำคัญ วันที่ เวลา ผู้รับ เมษา Temperatur stolic Diastolic ด้านหน่งวัด RR Pulse                                                                                      |   |
|               | ลงขอมูลสญญาณชพ คุดกรองอนๆและ                                                                                                    |   |
|               | อาการสำคัญของคนไข้                                                                                                    |   |
|               | อาการสำคัญ                                                                                                    |   |
|               | CC ສະຍະເຈລາ 0 🗘 🚽 📑 ເพิ่ม 🗹 Search เพิ่ม CC ลง CC                                                                                                    |   |
|               | ลำดับ อาการสำคัญ ระยะเวลาที่เป็น หน่วย เจ้าหน้าที่ วันที่/เวลา บันทึก                                                                                               |   |
|               | <mark>≥</mark> 1 มาตรวจมะเร็งปากมตลูก  ]ง  30/11/255910:01:13                                                                                                    |   |
|               |                                                                                                    |   |
|               | ₩ « ‹ → » » + ^ × × • * * ₽                                                                                                    |   |
|               |                                                                                                    |   |
|               | แลตรวจอื่นๆ                                                                                                    |   |
|               | Pain Score Pre. Post PEFR L/Min PEFR %                                                                                                    |   |
|               | Fasting Blood Sugar Dtx1 Dtx2 GFR GFR Calc CAuto Show                                                                                                    | - |
| 📴 ລນ          | 🗎 บันทึก 🛛 🔀 ปิด                                                                                                    |   |

แสดงวิธีการลงข้อมูลสัญญาณชีพและอาการสำคัญ

เอกสารฉบับนี้จัดทำขึ้นสำหรับโรงพยาบาลสมเด็จพระยุพราชกระนวน จังหวัดขอนแก่นเท่านั้น ห้ามเผยแพร่โดยมิได้รับอนุญาต Copyright By Bangkok Medical Software Co.,Ltd

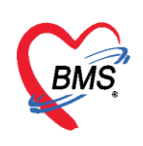

ในส่วนของงานส่งเสริม สามารถลงข้อมูลส่งเสริมสุขภาพ ให้กับคนไข้ได้ โดย คลิกที่แถบ การคัด กรอง ≻ งานส่งเสริมสุขภาพ ดังรูปภาพ

| HOSxPPCUAce                                                                        | CURRENT Miner Contractor Francis                                               |                                                                                                    | - = ×                                    |
|------------------------------------------------------------------------------------|--------------------------------------------------------------------------------|----------------------------------------------------------------------------------------------------|------------------------------------------|
| บันทึกการให้บ                                                                      | คลิกแถบ "การคัดกรอง"                                                           |                                                                                                    | C Log                                    |
| มันทึกการได้บ<br>การจับเวีย<br>การกัดกรอง<br>กรากกร<br>กรากกร<br>กรากกร<br>ดรวรฟัน | คลิกแถบ "การคัดกรอง"<br>วานแสนพรอมพรัว จาะอัยหาะเมือน<br>ทะเมือนวางแสนพรอมพรัว | gn Chart ร่วยเหลือขึ้นๆ จัดกรองกาวะธิมศร้า การจัดกรองขึ้นๆ การประเมินกาวะสุขภาพ งานจัดเวอ งานส่งแลริมสุขภาพ<br>← HOSsPPCUAccount5PersonWomenServiceEntyForm<br>บันทึกกาวให้บริการวางแผนครอบครัว<br>การให้บริการ<br>การให้บริการ<br>การให้บริการ<br>โห้รามกรประเมินทักษะการกรรษด้านม<br>เจ้าหนักที่ -<br>โห้รับการประเมินทักษะการกรรษด้านม<br>เจ้าหนักที่ -<br>คลิกปุ่ม "บันทึก" (5) | g                                        |
| 🗧 ລນ                                                                               | ミューション (1) (1) (1) (1) (1) (1) (1) (1) (1) (1)                                 | 🛿 ลบ                                                                                                    | 10-10-10-10-10-10-10-10-10-10-10-10-10-1 |

แสดงวิธีการลงข้อมูลงานส่งเสริมสุขภาพ

|       | กรณีที่ต้องการเ  | แก้ไข งานส่งเสริม | มสุขภาพ สามา   | ารถทำได้โดย เลื่ | <b>เ</b> ื้อกรายการที่ต้ | ้องการแก้ไข จากนั้นกด |
|-------|------------------|-------------------|----------------|------------------|--------------------------|-----------------------|
| ປຸ່ມ  | แก้ไข 🚽 แล้ว     | วทำการแก้ไขราย    | ยการที่ต้องการ | จากนั้นกดปุ่ม    | 🗎 บันทึก                 | หรือถ้าหากต้องการลบ   |
| รายกา | าร สามรถกดที่ปุ่ | ມ 🗾 🐻 ລນ          | ดังรูปภาพ      |                  |                          |                       |

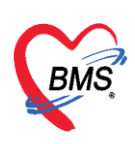

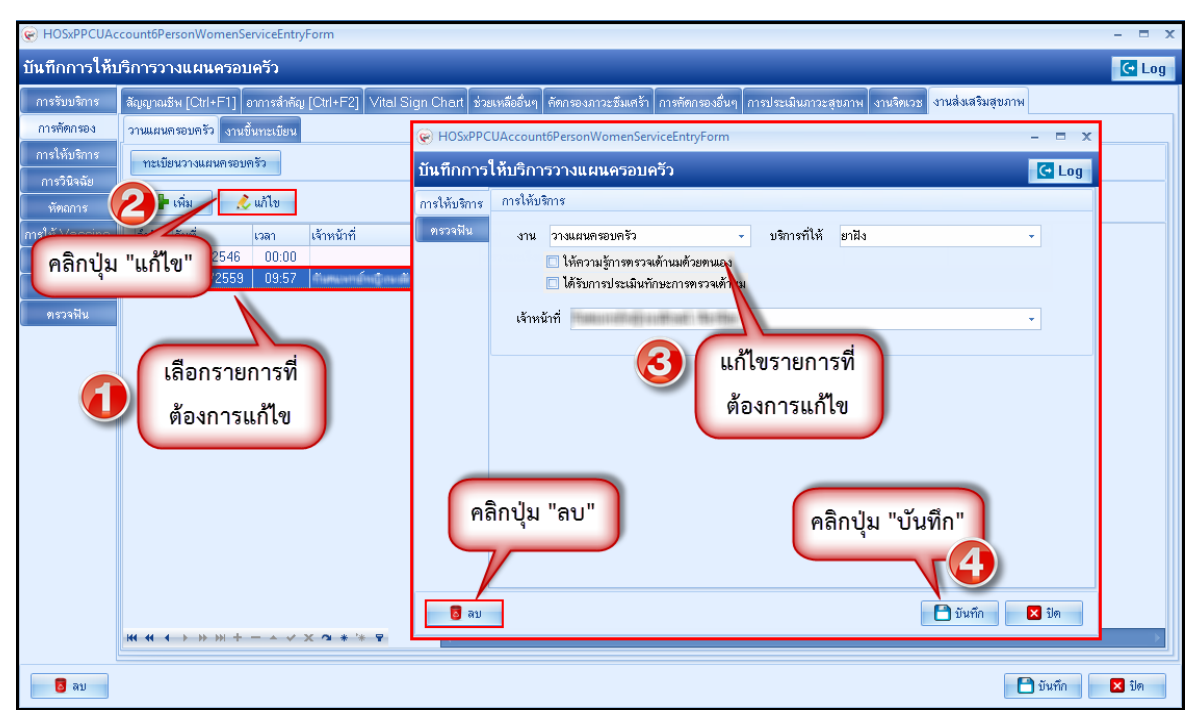

#### แสดงวิธีการแก้ไขรายการงานส่งเสริมสุขภาพ

การวินิจฉัย เป็นการลงผลวินิจฉัยโรคของคนไข้ การบันทึกข้อมูลการวินิจฉัยโดยใช้รหัสโรค ICD10 มี วิธีการบันทึกข้อมูลการวินิจฉัยด้วยรหัสโรค ICD10 ได้ 3 วิธี คือ

 การค้นหาโดยพิมพ์รหัสโรค ชื่อโรค ในช่อง Short code ระบบจะแสดงโรคการวินิจฉัยให้อัตโนมัติ แสดงหน้าจอการค้นหาชื่อโรคการวินิจฉัย ดังหมายเลข 2

 เพิ่มโรคการวินิจฉัยด้วยการพิมพ์รหัส ICD10 ในช่องรหัส ICD10 และกดปุ่ม Enter ระบบจะแสดงชื่อ โรคการวินิจฉัยให้ ดังหมายเลข 3

 การค้นหาจากปุ่มจุด 3 จุดเมื่อกดปุ่มจุด 3 จุดแล้วระบบจะแสดงหน้าจอให้ค้นหาโรคการวินิจฉัย สามารถค้นหาได้จาก รหัสโรค, ชื่อโรค, โดยการพิมพ์รหัสโรค หรือ ชื่อโรคในช่องคำค้นหาและกดปุ่มค้นหา จากนั้นระบบจะแสดงข้อมูลโรคการวินิจฉัยให้ดับเบิ้ลคลิกเลือกที่ชื่อโรคการวินิจฉัย หรือเลือกชื่อโรควินิจฉัย แล้วกดปุ่ม <u>ดังหมายเลย 4</u>

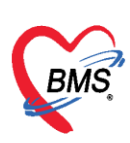

เลขที่ประจำตัวผู้เสียภาษี 0105548152334

| HOSxPPCUAccount6PersonWomenServiceEntryForm             |                           |                                                                                                    | -              | · = x |
|---------------------------------------------------------|---------------------------|----------------------------------------------------------------------------------------------------|----------------|-------|
| คลิกแถบ "การวินิจฉัย" 🛛 🔗                               | พิมพ์ชื่อวิบิออัยโรดองใน  |                                                                                                    |                | 🕶 Log |
|                                                         | MAN OD SKAROPSHEIZER      |                                                                                                    |                |       |
| ค้นจากคำค้นหา Mali                                      | ช่อง "ค้นจากคำค้นหา"      | 🖹 รหัสไข้บ่อย Re Diag                                                                                                    |                |       |
| ICD10 steams                                            |                           | ผู้วินิจฉัย                                                                                                    | Lock ผู้บันทึก |       |
| การวิมิจลัย > C500 CHROMOSOMALABNOR                     | IALITY ipal Diagnos       | is មានសាល់ដែរដែរ គេសំខាល់កែកំពូល                                                                                                    | 🗹 ทคสอบ ระบร   | U     |
| FASTA MALGLANCY                                         | CilingnosisCodeS          | eerchForm                                                                                                    | - = x          |       |
| สามารถพิมพ์รหัส                                         | HERTORA ICL               | 10                                                                                                    |                |       |
| เคราะ ๆ เขะ <sup>เลเล</sup> ิ กดป่ม จด                  | 3 จดค้นหา 🤇 🔁 🗠           | u(                                                                                                    | 💷 พันหา        |       |
|                                                         |                           |                                                                                                    |                | •     |
|                                                         | LIGNANCY                  | Sconday instructions<br>Migrant reoptions, print                                                                                                    | โนหา"          |       |
|                                                         |                           | Acute velocities and a second second se |                |       |
| Diagnosis Text                                          |                           |                                                                                                    |                |       |
| 📲 เพิ่ม 🧷 แก้ไข Quick Add                               |                           | เลือกชื่อโรคการวินิจฉัย                                                                                                    |                |       |
| ล้ำตับ ผู้วินิจฉัย การวินิ                              | จฉัย                      |                                                                                                    |                |       |
| > <mark>1   a anomalitarila unalimitarila   DISL</mark> | OCATION IP(TOE)           | คลิกป่ม "ต                                                                                                    | าลง"           |       |
|                                                         |                           |                                                                                                    |                |       |
|                                                         | (at) -41 - 4 <b>b b b</b> | +-+ × × 3 + + 9                                                                                                    | Ø #03+3        |       |
|                                                         |                           |                                                                                                    |                |       |
|                                                         |                           |                                                                                                    |                |       |
| *** ** ** ** ** ** ** ** ** ** ** ** **                 | 4                         |                                                                                                    |                | •     |
| <mark>3</mark> au                                       |                           |                                                                                                    | 🎦 บันทึก 🛛 🛛   | ปิด   |

#### แสดงวิธีการลงบันทึกข้อมูลการวินิจฉัย

พัตถการ เป็นการบันทึกการทำหัตถการให้กับผู้ป่วยแพทย์สามารถบันทึกสั่งการทำหัตถการได้โดยกดที่ แถบ "หัตถการ" และกดปุ่ม ระบบจะแสดงหน้าต่างให้กรอกข้อมูลการทาหัตถการโดยกรอก ข้อมูลชื่อหัตถการระบบจะแสดงข้อมูล วัน-เวลาที่เริ่มทำและวัน-เวลาที่ทำเสร็จ, ราคาหัตถการ, รหัส ICD9 โดยอัตโนมัติ และให้เพิ่มข้อมูลผู้ทำหัตถการจากนั้นกดปุ่มบันทึก

| HOSxPPCUAccount6PersonWomenServiceEntryForm                                                                                                    |                                                                                                    | - = × |
|----------------------------------------------------------------------------------------------------|----------------------------------------------------------------------------------------------------|-------|
| บันทึกการให้บริการวางแผนครอบครัว                                                                                                    | 😧 DoctorWorkBenchOperationEntryDetailForm – 📼 🗙                                                                                                    | C Log |
| การรับบริการ<br>การที่สาย<br>การให้บริการ<br>การริมันนั้น<br>พระกัรรับนั้น<br>พระกัรรับนั้น<br>คลิกปุ่ม "เพิ่ม"<br>พระกัรรับนั้น<br>การ<br>คลิกแอบ "หัตุธการ" | มันทึกการทำหัดการ           การทำหัดการ           รับสกิ/เวลาเริ่ม           23/3/2559 11.38.21           ร้องสังการ           ร้องสังการ           สิ่งขับ           สิ่งขับ           มีการทำหัดการ           เกาะรับสิ่งสิ่ง           เกาะรับสิ่งสิ่ง           เกาะรับสิ่งสิ่ง           เกาะรับสิ่งสิ่ง           เกาะรับสิ่งสิ่งสิ่ง           เกาะรับสิ่งสิ่งสิ่งสิ่งสิ่งสิ่งสิ่งสิ่งสิ่งสิ่ง | ns IC |
| <mark>ວ</mark> ລນ                                                                                                    | 🗎 มันทึก                                                                                                    | 🗙 ปิด |

แสดงหน้าจอวิธีการบันทึกข้อมูลหัตถการ

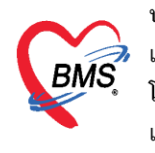

กรณีที่ต้องการแก้ไขหัตถการ สามารถทำได้โดย เลือกรายการที่ต้องการแก้ไข จากนั้นกดปุ่ม เล้วทำการแก้ไขรายการที่ต้องการ จากนั้นกดปุ่ม โป๊บันทึก หรือถ้าหากต้องการลบรายการ สามรถกดที่ปุ่ม โอลม ดังรูปภาพ

| HOSxPPCUAccount6PersonWomenServiceEntryForm |                                                                                                    | - = x               |
|---------------------------------------------|----------------------------------------------------------------------------------------------------|---------------------|
| บันทึกการให้บริการวางแผนครอบครัว            |                                                                                                    | C Log               |
| การรับบริการ<br>การทัดกรอง                  | V DoctorWorkbenchUperationEntryUetailForm – ם ว<br>บันทึกการทำหัดถการ                                                                                                    |                     |
| การให้บริการ                                | การทำพัฒลการ                                                                                                    | คาบรการ IU<br>20.00 |
| คลิกปุ่ม "แก้ไข"                            | วันที่/เวลา เริ่ม 23/3/2559 11:38:21 - วันที่/เวลา เสร็จ 23/3/2559 11:48:21 -<br>ชื่อพัดณาร ฉีดอาโด้ผิวหนัง ID - []] ดันหา<br>มัน                                              |                     |
|                                             |                                                                                                    |                     |
| ทรวจพื้น เลือกรายการที่ต้อง                 |                                                                                                    |                     |
| ວລະແລ້ໃຫ                                    |                                                                                                    |                     |
| Птакитеч                                    |                                                                                                    |                     |
|                                             |                                                                                                    | _                   |
| 4                                           | แก่เขรายการท<br>ต้องการแก้ไข<br>คลิกปุ่ม "ฉบ"<br>คลิกปุ่ม "ฉบ"<br>แห่งง่าง คลิกปุ่ม "บัง<br>คลิกปุ่ม "บัง<br>คลิกปุ่ม "บัง<br>เช่นวน 1 : ∎บงกิด ⊠ ปด<br>เช่นวน 1 : ∎บงกิด ⊠ ปด | นทึก"               |
|                                             |                                                                                                    | บันทึก 🔀 ปิด        |
| <b>W</b> D                                  |                                                                                                    | D WITT              |

#### แสดงวิธีการแก้ไขหัตถการ

สั่งยา การสั่งยาสามารถสั่งได้หลายวิธี คือ การคีย์เอง , เลือกจาก Template, เลือกจากประวัติการใช้ ยา (Remed), เลือกจากแผนการรักษา, สั่งยานอกบัญชีโรงพยาบาล (ชื่อนอก รพ.), Mode 2 ข้อมูลที่ใช้ใน การสั่งยา ประกอบด้วยข้อมูลดังนี้

| ชื่อยา     | : | ชื่อยาที่ต้องการสั่ง    |
|------------|---|-------------------------|
| จำนวน      | : | จำนวนยาที่สั่ง          |
| หน่วยบรรจุ | : | หน่วยที่ใช้ในการบรรจุยา |
| วิธีใช้    | : | วิธีการใช้ยา            |
| Dose       | : | จำนวนยาที่ใช้ต่อครั้ง   |
| หน่วย      | : | หน่วยยา                 |
| ความถี่    | : | ความถี่ในการใช้ยา       |
| เวลา       | : | เวลาในการใช้ยา          |

การสั่งยาด้วยวิธีการคีย์ค้นหาชื่อยาในช่องชื่อยา และกรอกรายละเอียดการใช้ยาในช่องต่างๆ ให้ ครบถ้วนหลังจากนั้นคลิกปุ่ม "เพิ่ม" เพื่อเพิ่มรายการยา

\*\*\* สามารถติ๊กเลือกค้นหาเฉพาะรายการยา เพื่อให้รายการเวชภัณฑ์และค่าใช้จ่ายถูกซ่อนไว้จะแสดง เฉพาะรายการยาเท่านั้น

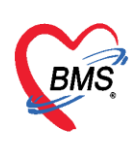

| HOSxPPCUAccount6Perso            | onWomenService    | EntryForm                |                   |                       |                |                 |            |            |             |            |           |              | - = X                |
|----------------------------------|-------------------|--------------------------|-------------------|-----------------------|----------------|-----------------|------------|------------|-------------|------------|-----------|--------------|----------------------|
| บันทึกการให้บริการวาง            | แผนครอบครัว       |                          |                   |                       |                |                 |            |            |             |            |           |              | C Log                |
| การรับบริการ <b>ชื่อยา/ค่า</b> บ | Iŝnns 🔛           | w] 🗆 Mo                  | de 2 🜔 Task       | < จำนวน               | หน่วยบรรจุ     | วิธีไข้         | Dose       | หน่วย      | ความถี่     | เวลา       | ราคา      | ใช้ลำหรับ    | C Log                |
| การคัดกรอง                       |                   |                          |                   |                       | เม็ค           | OR1 •           | 1.00       | tab 🔹      | Q4-6 🔹      | W1 -       | 0.50      | 0 🗘 วัน      | Clr [Ctrl+K]         |
| การไห้บริการ รายกา               | าร พิ             | มพ์รายการ                | ยาในช่อง "ชื      | อยา"                  | บประทาน 1 เม็ด | ทุก 4-6 ชั่วโมง | เวลาปวดหรื | อมีไข้     |             | 🗆 Lock     | 🚽 เพิ่ม   | 🔲 Quick r    | node                 |
| <u></u> MP (                     |                   |                          |                   |                       | Current        | v               |            | รับยาที่   |             |            | · ·       | 🔲 พิมพ์ Sti  | icker                |
| melin is MP(                     | r - Inlay/Onlay - | Indirect - Toot          | h Preparation & I | mpressio              | แลดงข          | ขอมูลราย        | มการตาม    |            |             |            |           | L PANAIGLARY | AND DELL'S LIVENE IN |
| Ope                              | r-Labial Vene     | er - Indirect - pr       | eparation& impre  | ssion                 | ที่ค้นา        | หาและคล         | ลิกเลือก   |            |             | á          | เนวน ราคา | ส่วนลด       | รวมราคา              |
| 📕 เลือกแสดงเฉพา                  | າະ<br>SYR 120     | l mg./5ml. ນວດ<br>- ເວັດ | (60 ชีซี)         |                       |                | รายการเ         | ้า         |            |             |            |           |              |                      |
| •้ำคมลรายการย                    | AMOL 50           | y. เมต<br>0 mg. เม็ต     |                   |                       |                | e lettine       | -          |            |             |            |           |              |                      |
|                                  | ping met          | al - ฟันปลอมทับร         | in - Tooth Prepar | ation, Imp 🚽          |                |                 |            |            |             |            |           |              |                      |
|                                  | หายา 🔲 ค้นหาเวช   | ກັณฑ์ 🔲 Match            | Key 🔲 ค้นเฉพา:    | ุ ▶<br>เรายการที่มีใน | ค้นหา          | จากชื่อเรี      | ียกอื่นๆ   |            |             |            |           |              |                      |
| 📃 Ge                             | neric Name        | Trade Na                 | ime 🔲 Keyword     | i 🗆 Synó              |                | aiadoroilsala   | -<br>      |            |             |            |           |              |                      |
|                                  |                   |                          |                   | -                     | 1              |                 |            |            |             |            |           |              |                      |
|                                  |                   |                          | Å                 | นหาจากเ               | จำค้นหา        |                 |            |            |             |            |           |              |                      |
| ค้นหาจากชื่อสามั                 | ้ญ ค้า            | เหาจากชื่อเ              | าารค้า            |                       |                |                 |            |            |             |            |           |              |                      |
|                                  |                   |                          |                   |                       |                |                 |            |            |             |            |           |              |                      |
|                                  |                   |                          |                   |                       |                |                 |            |            |             |            |           |              |                      |
| · +++ +++ (                      | D of O 🔸 🕨 🙀      | + - • v x                | S * '* ₽          | •                     |                |                 |            |            |             |            |           |              | •                    |
| วิธีไข้                          |                   | *                        |                   |                       | -              |                 | -          | กำหนดจำ    | นวนยาลำหรับ | บ 🛛 🗘 วัง  | u 📷 Set   | 🗆 Auto 🛛     | Ol Check 30 💲        |
| หมวด                             | None selected     | *                        | ED 0.00           | NED 0                 | .00 อื่นๆ 0    | .00   เบิกไ     | ň 0.00     | เบิกไม่ได้ | 0.00 ରୁମ    | าหนี้ 0.00 | รวม       | 0.00         |                      |
| 3 ລນ                             |                   |                          |                   |                       |                |                 |            |            |             |            |           | 💾 บันทึก     | 🗙 ปิด                |

#### แสดงหน้าจอการคีย์สั่งยา

| e HOSxPPCUAccountée<br>บันทึกการให้บ ค้า                                                                                                    | ารายการยาในช่อง "ชื่อยา" กรอกรายละเอียดในการสั่งยา คลิก "Log" 🖪 Log                                                                                                    |
|----------------------------------------------------------------------------------------------------|----------------------------------------------------------------------------------------------------|
| การรับบริการ<br>มารรับบริการ<br>การรับจริง<br>การรับจริง<br>การราง<br>การรับจริง<br>การราง<br>การราง<br>การรับจริง<br>การราง<br>การรา | เมาะการอาระอง อออา เมาะการอาระอง อออา เมาะการอาระอง ออา เมาะการอาระอง อออา เมาะการอาระอง ออา เมาะการอาระอง ออา เมาะการอาระอง ออา เมาะการอาระอง ออา เมาะการอาระอง ออา เมาะการอาระอง ออา เมาะการอาระอง ออา เมาะการอาระอง ออา เมาะการอาระอง ออา เมาะการอาระอง ออา เมาะการออา เมาะการออา เมาะการออา เมาะการออา เมาะการออา เมาะการออา เมาะการออา เมาะการออา เมาะการออ เมาะการออ เมาะการออ เมาะการออ เมาะการออ เมาะการออ เมาะการออ เมาะการออ เมาะการออ เมาะการออ เมาะการออ เมาะการอ เมาะการออ เมาะการออ เมาะการอ เมาะการอ เมา |
| - 144 - 44 - 4                                                                                                    | )of0 → → → → → → → → → → → → → → → → → → →                                                                                                    |
| วิธีไข้                                                                                                    | → กำหนดจำนวนยาสำหรับ 0                                                                                                    |
| หมวด                                                                                                    | None selected - ED 0.00 NED 0.00 อื่นๆ 0.00   เอกได้ 0.00 เอกไม่ได้ 0.00 ลูกหนี้ 0.00  รวม 0.00                                                                                                    |
| ເວັ ລນ                                                                                                    | 🗎 บันนัก 🛛 🛛 ปัต                                                                                                    |

#### แสดงหน้าจอวิธีการสั่งยา

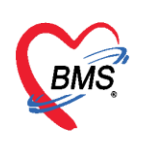

#### <u>การสั่งยาด้วยวิธีการเลือกจาก Template</u>

การสั่งยาด้วยวิธีนี้จะอำนวยความสะดวกเวลาที่มีการสั่งยาตัวเดิมหรือการสั่งยาชุดนี้บ่อยๆ หากยังไม่ มี Template จะต้องสร้างขึ้นมาใหม่โดย คลิกที่ปุ่ม 🦲 Task 🔻 ≻ เลือกรายการจาก Template เพื่อ สร้าง Template ก่อน

| บันทึกการให้บริ                                                                                                    | รีการวางแผนครอบครีว                                                                                                    | Log Contraction of the second second second second second second second second second second second second seco                                                                                                    |
|----------------------------------------------------------------------------------------------------|----------------------------------------------------------------------------------------------------|----------------------------------------------------------------------------------------------------|
| านสากหารรงหมือ<br>การขั้มขริการ<br>การขั้มชิการ<br>การขั้มชิการ<br>การขั้มชิกา<br>ทำรับชิมชิม<br>พัตณาร<br>การขัดหมาย<br>ตรวจฟัน | รับการรางแผนหรองเทรง<br>รับการทรง WD [Chi+W] Mode<br>คลิกที่ปุ่ม "Task"<br>จุดยันหรักของ เรยบูญหลายมหระ<br>"AMOXICILLIN = ผื่นขึ้นคาม<br>ผ้าหัน ยืนยัน FL P จุดบันร์ก<br>ขึ้นอัน FL P จุดบันร์ก<br>ขึ้นอัน FL P จุดบันร์ก<br>ขึ้นอัน FL P จุดบันร์ก<br>พัฒน์ ยืนยัน FL P จุดบันร์ก<br>พัฒน์ ยืนยัน FL P จุดบันร์ก<br>พัฒน์ ยืนยัน FL P จุดบันร์ก<br>พัฒน์ ยืนยัน FL P จุดบันร์ก<br>พัฒน์ ยืนยัน FL P จุดบันร์ก<br>พัฒน์ ยืนยัน FL P จุดบันร์ก<br>พัฒน์ ยืนยัน FL P จุดบันร์ก<br>พัฒน์ ยืนยัน FL P จุดบันร์ก<br>พัฒน์ ยืนยัน FL P จุดบันร์ก<br>พัฒน์ ยืนยัน FL P จุดบันร์ก<br>พัฒน์ ยืนยัน FL P จุดบันร์ก<br>พัฒน์ ยืนยัน FL P จุดบันร์ก<br>พัฒน์ ยันยัน FL P จุดบันร์ก<br>พัฒน์ ขึ้นยัน FL P จุดบันร์ก<br>พัฒน์ คลาม จุดบันร์การจุด จุดบันร์การจุดจุด<br>พัฒน์ คลาม จุดจุด<br>พัฒน์ คลาม จุดจุด<br>พัฒน์ คลาม จุดจุด<br>พัฒน์ คลาม จุดจุด<br>พัฒน์ คลาม จุดจุด<br>พัฒน์ คลาม จุดจุด<br>พัฒน์ คลาม จุดจุด<br>คลาม จุดจุด<br>คลาม จุด<br>คลาม จุดจุด<br>คลาม จุดจุด<br>คลาม จุดจุด<br>คลาม จุดจุด<br>คลาม จุด<br>คลาม จุดจุด<br>คลาม จุดจุด<br>คลาม จุดจุด<br>คลาม จุดจุด<br>คลาม จุดจุด<br>คลาม จุดจุด<br>คลาม จุด<br>คลาม จุด<br>คลาม จุด<br>คลาม จุด<br>คลาม จุด<br>คลาม จุด<br>คลาม จุด<br>คลาม จุด<br>คลาม จุด<br>คลาม จุด<br>คลาม จุด<br>คลาม จุด | Image: State State     Image: State State       Image: State State     Image: State State       Image: State State     Image: State State       Image: State State     Image: State       Image: State     Image: State       Image: State     Image: State |
|                                                                                                    | 2618 ·                                                                                                    |                                                                                                    |
|                                                                                                    | พมวด None selected • ED                                                                                                    | 10.00 NED 0.00 exe 0.00 isinie 0.00 isinie 0.00 genra 0.00 star 10.00                                                                                                    |
| ວັລນ                                                                                                    |                                                                                                    | 🔁 រប់កើក 📃 ប៊ី អ៊ីគ                                                                                                    |

#### แสดงหน้าจอการสั่งยาจาก Template

คลิกปุ่ม "เพิ่ม Template" เพื่อสร้าง Template ใหม่

| Template รายการสั่งยา             |         |         |        |              |                                                                     |               |         | Task 🔻       |
|-----------------------------------|---------|---------|--------|--------------|---------------------------------------------------------------------|---------------|---------|--------------|
| Template                          | รายการย | าใน Ter | nplate | เลือกทั้งหมด | ไม่เลือก                                                            |               |         |              |
| ค้นทา                             | ລຳຕັນ   | เลือก   | ชื่อยา |              |                                                                     | จำนวน         | วิธีใช้ | Dose         |
| ลำดับ ชื่อ Template               |         |         |        |              |                                                                     |               |         |              |
| ≺No data to display>              |         |         |        |              | <no date<="" td=""><td>a to display&gt;</td><td></td><td></td></no> | a to display> |         |              |
| คลิกปุ่ม "เพิ่ม Template"         | •       |         |        |              |                                                                     |               |         | •            |
| 🖶 เพิ่ม Template 📝 แก้ไข Template |         |         |        |              |                                                                     |               | <b></b> | ลือก 🛛 🗙 ปิต |

#### แสดงหน้าจอการเพิ่ม Template

เอกสารฉบับนี้จัดทำขึ้นสำหรับโรงพยาบาลสมเด็จพระยุพราชกระนวน จังหวัดขอนแก่นเท่านั้น ห้ามเผยแพร่โดยมีได้รับอนุญาต Copyright By Bangkok Medical Software Co.,Ltd

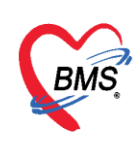

กำหนดชื่อ Template ที่ต้องการและกำหนดยาและรายละเอียด วิธีใช้ยา แล้วคลิกปุ่ม "บันทึก"

| HOSxPMedicationOrderTemplateEditForm              |                  |                          |           |            | - = x |
|---------------------------------------------------|------------------|--------------------------|-----------|------------|-------|
| ข้อมูล Template รายการสั่งยา                      | ตั้งชื่อ Templat | te                       |           |            |       |
| ข้อมูล Template                                   |                  |                          |           |            |       |
| ชื่อ Template ยาแก้ปวด ลดไข้                      |                  |                          |           |            |       |
| ตของตอใน Tompleto                                 |                  |                          |           |            |       |
| ลำดับ ชื่อยา                                      | ล้านวน วิธีให้   | Dose wia                 | ความอื่   | loan       | Mode  |
| >1 PARACETAMOL 500 mg. เม็ด                       | 20 OR1           | 1.00 tab                 | TID       | 3D         | Mod   |
| 2 amoxiCILLIN 250 mg. แค็บชูล                     | 20 OR1           | 1.00 tab                 | TID       | 3D         |       |
|                                                   |                  | 0.572 %                  |           |            |       |
|                                                   | กำหนดชิอยา, จำ   | นวน, วิธีใช้,            |           |            |       |
|                                                   | Doco mine an     | ายอื่นอะเวอา             |           |            |       |
|                                                   | Dose, Mikao, Ma  | 141 61 66 61 20 6 8 61 1 |           |            |       |
|                                                   |                  |                          |           |            |       |
|                                                   |                  |                          |           |            |       |
|                                                   |                  |                          |           |            |       |
|                                                   |                  |                          |           |            |       |
|                                                   |                  |                          |           |            |       |
|                                                   |                  |                          |           |            |       |
|                                                   |                  |                          |           |            |       |
|                                                   |                  |                          | คลิกป่ม ' | 'บันทึก" 📥 |       |
|                                                   |                  |                          | 4         |            |       |
|                                                   |                  |                          |           |            |       |
| <pre>W( ( ↓ ) ) ) + - + ( × ) × ) ( + ) * )</pre> | 7 <b>(</b>       |                          |           |            | •     |
| 🐻 ລນ                                              |                  |                          |           | 🗋 บันทึก   | 🗙 ปิด |

แสดงหน้าจอการสร้าง Template

เมื่อสร้าง Template แล้ว ทำการสั่งยาโดยเลือกรายการจาก Template

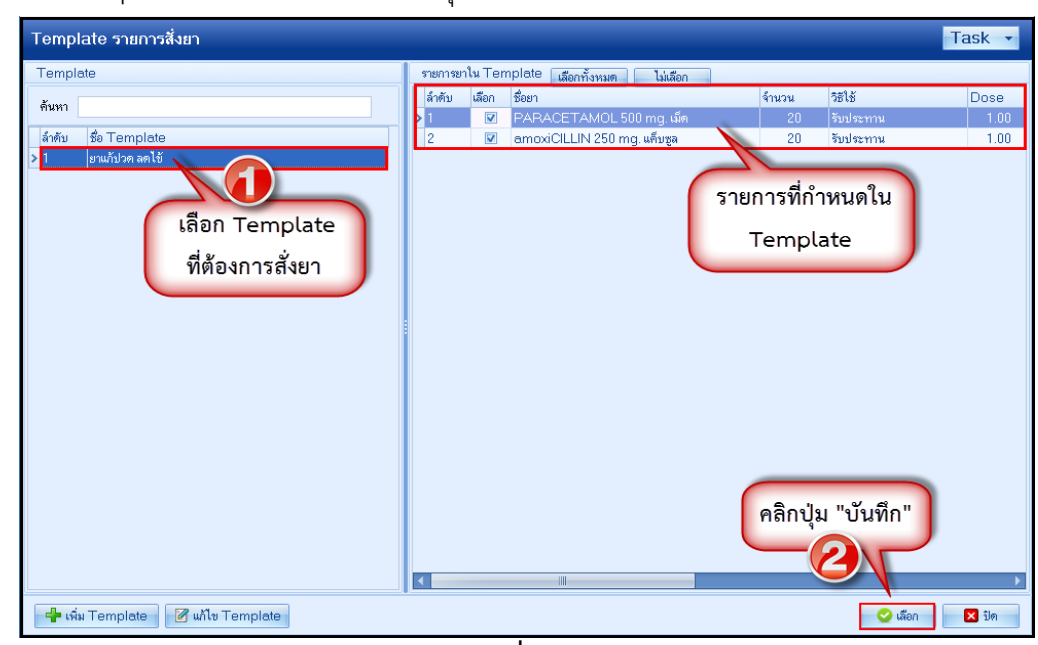

โลอก Template ที่ต้องการสั่ง แล้วคลิกปุ่ม "เลือก"

แสดงหน้าจอกการสั่งยาจาก Template

เอกสารฉบับนี้จัดทำขึ้นสำหรับโรงพยาบาลสมเด็จพระยุพราชกระนวน จังหวัดขอนแก่นเท่านั้น ห้ามเผยแพร่โดยมิได้รับอนุญาต Copyright By Bangkok Medical Software Co.,Ltd

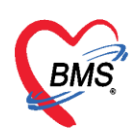

้วิธีการแก้ไขและลบ Template เลือก Template ที่ต้องการแก้ไขหรือลบ แล้วคลิกปุ่ม "แก้ไข

Template"

| Template รายการสั่งยา             |         |         |                              |       |           | Task 🔻 |
|-----------------------------------|---------|---------|------------------------------|-------|-----------|--------|
| Template                          | รายการย | าใน Ten | iplate เลือกทั้งหมด ไม่เลือก |       |           |        |
| กันทา                             | ລຳຕັນ   | เลือก   | ชื่อยา                       | จำนวน | วิธีไข้   | Dose   |
|                                   | >1      |         | PARACETAMOL 500 mg. เม็ด     | 20    | รับประทาน | 1.00   |
| ลำดับ ชื่อ lemplate               | 2       | V       | amoxiCILLIN 250 mg. แต๊มซูล  | 20    | รับประทาน | 1.00   |
|                                   |         |         |                              |       |           |        |
|                                   |         |         |                              |       |           |        |
|                                   |         |         |                              |       |           |        |
|                                   |         |         |                              |       |           |        |
|                                   |         |         |                              |       |           |        |
|                                   |         |         |                              |       |           |        |
|                                   |         |         |                              |       |           |        |
|                                   |         |         |                              |       |           |        |
|                                   |         |         |                              |       |           |        |
|                                   |         |         |                              |       |           |        |
|                                   |         |         |                              |       |           |        |
|                                   |         |         |                              |       |           |        |
|                                   |         |         |                              |       |           |        |
|                                   |         |         |                              |       |           |        |
| คลิกป่น " แก้ไข"                  |         |         |                              |       |           |        |
|                                   |         |         |                              |       |           |        |
|                                   |         | _       |                              |       |           |        |
|                                   |         |         |                              |       |           |        |
| 🕂 เพิ่ม Template 📝 แก้ไข Template |         |         |                              |       | 🤡 เลือก   | 🔀 ปิด  |

แสดงหน้าจอการแก้ไข Template

<u>การสั่งยาด้วยวิธีการเลือกจากรายการประวัติการใช้ยา (Remed)</u>

การสั่งยาด้วยวิธีนี้จะอำนวยความสะดวกเวลาที่แพทย์มีการสั่งยาตัวเดิมซ้ำกับครั้งที่แล้วที่ผู้ป่วยมา รับบริการ โดยจะต้องมีประวัติการสั่งยาก่อน จึงจะสามารถ Remed ได้

| บันทึกการให้เ                                                                                                    | ปริการวางแผนครอบครัว                                                                                                    |                                                                                                    |
|----------------------------------------------------------------------------------------------------|----------------------------------------------------------------------------------------------------|----------------------------------------------------------------------------------------------------|
| การร้องสักร<br>การทั้งกระ<br>การร้องสัง<br>ทั้งสุทร<br>การวิจังสุ<br>ทั้งสุทร<br>การวิจังสุ<br>การวิจังสุ<br>การวิจังสุ<br>การวิจังสุ | ชิงยา/หามริการ WD [Ctrlw] Mode (<br>องการ คลิกที่ปุ่ม "Task"<br>รายังกำ (จะหวะมูญหารองการ บาร<br>การแร้ยา<br>"AMOXICILLIN = ผื่นขึ้นตาม<br>สิงกับ ปีหยัน FL P จุดบันกิจ<br>> 1 ♥ ชิงองวอมปูยัการองกรัว | Tasking fruchus       Widzelssis       1285       Dose       Widzelssis       1286       Topolation         demonstrain formulations and stall-middle(0)       demonstrain desilien/fider(0)       demonstrain desilien/fider(0)       demonstrain desilien/fider(0)       demonstrain desilien/fider(0)         demonstrain desilien/fider(0)       demonstrain desilien/fider(0)       demonstrain desilien/fider(0)       demonstrain desilien/fider(0)         demonstrain desilien/fider(0)       demonstrain desilien/fider(0)       demonstrain desilien/fider(0)       demonstrain desilien/fider(0)         descubern-fider(0)       descubern-fider(0)       demonstrain desilien/fider(0)       demonstrain desilien/fider(0)         descubern-fider(0)       descubern-fider(0)       demonstrain desilien/fider(0)       demonstrain desilien/fider(0)         definition       N(1)       Statistarun 1 Lide ngn-d-fit Statistarun des 20       0.50       10.00       memory measurement desilien/fider(0)         definition       N(1)       definition       N(1)       definition       definition       definition         definition       N(1)       definition       definition       N(1)       definition       definition         definition       N(1)       definition       definition       definition       definition       definition       definition       definition |
|                                                                                                    | *** ** + 1 of 1 → ** ** + - • ✓ × • * **                                                                                                    |                                                                                                    |
|                                                                                                    | 7515                                                                                                    |                                                                                                    |
|                                                                                                    | Navan None selected - ED                                                                                                    | UUU NED UUU awa UUU kuntaka UUU kuntaka 10.00 amin 0.00 amin 10.00                                                                                                    |
| 👩 ລນ                                                                                                    |                                                                                                    | 🕒 Sixiña 🛛 🛛 Sia                                                                                                    |

แสดงหน้าจอการสั่งยาจากประวัติการใช้ยา (Remed)

เอกสารฉบับนี้จัดทำขึ้นสำหรับโรงพยาบาลสมเด็จพระยุพราชกระนวน จังหวัดขอนแก่นเท่านั้น ห้ามเผยแพร่โดยมิได้รับอนุญาต Copyright By Bangkok Medical Software Co.,Ltd

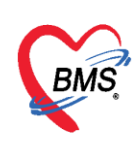

คลิกที่รายการใบสั่งยาของ Visit ที่มารับบริการ และดูรายการยาที่สั่งใน Visit นั้น ทำการ Remed โดยคลิกที่ปุ่ม "เลือก"

| ยการใบสั่งยา                                                                                   |                 |         | รายการ                            | เขา เลือกทั้งหมด     | ไม่เลือก                                                                                                    |                              |                               |            |
|------------------------------------------------------------------------------------------------|-----------------|---------|-----------------------------------|----------------------|----------------------------------------------------------------------------------------------------|------------------------------|-------------------------------|------------|
| ทคับ VN/AN                                                                                     | วันที่          | ເວລາ    | ลำตัน เสีย                        | อก ชื่อรายการ        |                                                                                                    | วิชีใช้                      |                               | จำหว       |
| 570507094348                                                                                   | 7/5/2557        | 09:43   | 1                                 | ASPENT 300 M         | G TAB                                                                                                    |                              |                               | 1          |
| 570217142430                                                                                   | 17/2/2557       | 14:24   | 2                                 | PARACETAMO           | L 500 MG TAB                                                                                                    | 1 OR1 TID P3 รับป            | Jระทาน 1 เม็ค วันละ 3 ครั้ง 1 | หลัง 3     |
| 570406141453                                                                                   | 6/4/2557        | 14:14   |                                   |                      |                                                                                                    |                              |                               |            |
| 570421110114                                                                                   | 2 14/2          | 11:01   |                                   |                      |                                                                                                    |                              |                               |            |
| (                                                                                              | เลือก Visit     | พี่ต้อง |                                   |                      | รายการย                                                                                                    | าใน Visit ทีเลือก            |                               |            |
|                                                                                                | 661011 ¥1310    | INON    |                                   |                      |                                                                                                    |                              |                               |            |
|                                                                                                | การ Reme        | ed ยา   |                                   |                      |                                                                                                    |                              |                               |            |
|                                                                                                |                 |         |                                   |                      |                                                                                                    |                              |                               |            |
|                                                                                                |                 |         |                                   |                      |                                                                                                    |                              |                               |            |
|                                                                                                |                 |         |                                   |                      |                                                                                                    |                              |                               |            |
|                                                                                                |                 |         |                                   |                      |                                                                                                    |                              |                               |            |
|                                                                                                |                 |         |                                   |                      |                                                                                                    |                              |                               |            |
|                                                                                                |                 |         |                                   | nosis                |                                                                                                    |                              | _                             |            |
|                                                                                                |                 |         | Diagr                             | nosis                |                                                                                                    |                              |                               | Nee. a     |
|                                                                                                |                 |         | <br>Diagr<br>ລຳອັນ                | nosis<br>ເລືອກ ICD10 | ซื่อโรค                                                                                                    |                              | ประเภทการวินิจฉัย             | ผู้วินิจฉั |
| ter                                                                                            |                 |         | diagr                             | nosis<br>เลียก ICD10 | 11<br>ชื่อโรค                                                                                                    |                              | ประเภทการวินิจฉัย             | ผู้วินิจฉั |
| ter<br>แสดงเฉพาะ Visit ที่พบแพท                                                                | ó               |         | dines                             | nosis<br>alian ICD10 | ซื่อโรค                                                                                                    |                              | ประเภทการวินิจลัย             | ຢູ່ວີນີຈຈໍ |
| lter<br>แสดงเฉพาะ Visit ที่พนุมพา                                                              | 6               |         | <mark>ປີ</mark><br>Diagr<br>ສຳຄັນ | nosis<br>เลือก ICD10 | ซื่อโรค                                                                                                    |                              | ประเภทการวินิจฉัย             | ยู่วินิจฉั |
| lter<br>แสดงแฉพาะ Visit ที่หระแพทะ<br>แสดงแฉพาะ Visit ก็หายนิกเร                               | <del>6</del>    | •       | ປັນ<br>Diagr                      | nosis<br> ຜັດກ ICD10 | <u>เข</u><br>ชื่อโรค<br><no< td=""><td></td><td>ประเภทการวินิจฉัย</td><td>ຍູ້ວີນີຈລໍ</td></no<>                                 |                              | ประเภทการวินิจฉัย             | ຍູ້ວີນີຈລໍ |
| lter<br>แสดงเฉพาะ Visit ที่หนมหา<br>แสดงเฉพาะ Visit ที่หนวจ้อง                                 | đ<br>8539       |         | ອີກຄັນ                            | nosis<br>alian ICD10 | เป                                                                                                    | dete ja dieska               | ประเภทการวินิจฉัย<br>"เลือก"  | ยู้วินิจฉั |
| lter<br>แสดงเฉพาะ Visit ที่หนมพา<br>แสดงเฉพาะ Visit ที่หนทั้อง                                 | ย์              | •       | ອີ<br>Diagr<br>ລຳອັນ              | nosis<br>เลือก ICD10 | ///<br>ชื่อโรค<br><no< td=""><td>data Jodeniko<br/>คลิกปุ่ม</td><td>ประเภทการวินิจฉัย<br/>"เลือก"</td><td>ผู้วินิจฉั</td></no<> | data Jodeniko<br>คลิกปุ่ม    | ประเภทการวินิจฉัย<br>"เลือก"  | ผู้วินิจฉั |
| ter<br>แสดงเฉพาะ Visit ที่หนุมพา<br>แสดงเฉพาะ Visit ที่หนุมพื่อส<br>แสดงเฉพาะ Visit ที่หนุมศาศ | ซ์<br>ครวล<br>1 | •       | ອີ<br>Diagr<br>ສຳອັນ              | nosis<br>Laen ICD10  | เป                                                                                                    | data la disale o<br>คลิกปุ่ม | ประเภทการวินิจฉัย<br>"เลือก"  | ยู้วินิจฉั |

หน้าจอแสดงการสั่งยาจากประวัติการสั่งยา (Remed)

<u>การสั่งยาโหมด 2</u> เป็นการสั่งยาที่มีการผูกวิธีใช้ยาโหมด 3 ไว้ซึ่งนำวิธีการใช้ยามารวมไว้เพื่อให้ง่ายต่อการ สั่งยา ซึ่งขั้นตอนการสั่งยาโหมด 2 มีวิธีดังนี้

- 1. คลิกเลือก Mode 2
- 2. พิมพ์ชื่อยาในช่องชื่อยา ระบุจำนวนและพิมพ์วิธีการใช้ยาในช่องวิธีการใช้

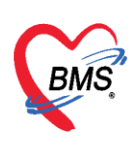

3. วิธีการใช้ยาจะผูกวิธีการใช้ยาจากวิธีการใช้ยาจากโหมด 3 ไว้ให้เพื่อให้สะดวกและรวดเร็วในการสั่งยา

| บันทึกการให้เ                          | เริการวา              | งแผนครอบครัว                     |                               |                  |                                      |                 |                    |              |              |                 |                 |                |                                         |                                |                                | C Log                              |
|----------------------------------------|-----------------------|----------------------------------|-------------------------------|------------------|--------------------------------------|-----------------|--------------------|--------------|--------------|-----------------|-----------------|----------------|-----------------------------------------|--------------------------------|--------------------------------|------------------------------------|
| การรับบริการ<br>การศัตกรอง             | ชื่อยา/ค่             | มริการ WD[Ctrl                   | •W] Mode                      | 2 O Task         | <ul> <li>จำนวน</li> <li>0</li> </ul> | 0<br>มห่วยบรรจุ | วิธีไอ้            | Dose         | หน่วย        | ความถี่         | เวสา            | ราสา           | ใช้สำหรับ<br>0 🗘 วัน                    | Cir [Ctrl+K]                   |                                |                                    |
| การเหบรการ<br>การวินิจฉัย<br>หัดถการ   | ฉลากร<br>จุดบัน       | วย<br>ก็ก ห้องเวชปฏิบัติคระ      | คลิกเลือ                      | อก "Mo           | de 2"                                |                 |                    | - 🗆 All (    | 🗾 ค้น รับยา  | ń               | C Lock          | 📲 เพิ่ม        | 🔲 Quick n<br>🔲 พิมพ์ Sti<br>🗌 ไม่ห้องแส | node<br>cker<br>คงข้อความเตือน |                                |                                    |
| การให้ Vaccine<br>สิ่งชา<br>การนัดหมาย | การแต้ย<br><b>"AM</b> | DXICILLIN                        | = ผื่นขึ้นต                   | ามร่างกา         | ย"                                   |                 |                    |              |              |                 |                 |                |                                         |                                |                                |                                    |
| ตรวจทีน                                | ล้ำคับ<br>> 1         | ยื่นยัน FL P จุดร่<br>📀 🔐 🔽 ชักเ | มันทึก<br>งเวชปฏิบัติครอบครัว | ชื่อรายก<br>PARA | ns<br>CETAMOL                        | . 500 ma. เม็ด  | วิธีได้<br>1 OR1 0 | 04-6 W1 รับป | ระทาน 1 เม็ด | ເກດ 4-6 ສັ່ວໂ   | รัง เวลาปวต     | านวน ราค<br>20 | า ส่วนลด<br>0.50                        | \$738 \$761<br>10.1            | ผู้สิ่ง<br>10 นายแพทย์ชัชชัย เ | ผู้บันทึก<br>แสงโรจน์โร ทศสอบ ระบบ |
|                                        |                       |                                  |                               |                  |                                      |                 |                    |              |              |                 |                 |                |                                         |                                |                                |                                    |
|                                        | सा सा न<br>तक्षी दें  | 1 of 1 → → → +                   | × × ~                         | * '* 9           | •                                    |                 |                    |              | - formed     | โกมาามมาเชื่อมเ | 61 <b>0</b> • 3 | a les se       | Auto D                                  | l Chock 30 *                   | žu                             | •                                  |
|                                        | หมวด<br>พ             | None selected                    | - 6                           | ED 10.00         | NED                                  | 0.00 อื่นๆ      | 0.00   1           | เกได้ 0.00   | เบิกไม่ได้   | 10.00 ę         | กหนี้ 0.00      | )   \$28       | 10.00                                   | TONECK DU -                    | 416                            |                                    |
| 📴 ສນ                                   |                       |                                  |                               |                  |                                      |                 |                    |              |              |                 |                 |                |                                         |                                |                                | 🗎 บันทึก 🛛 ปีค                     |

แสดงหน้าจอการสั่งยาโหมด 2

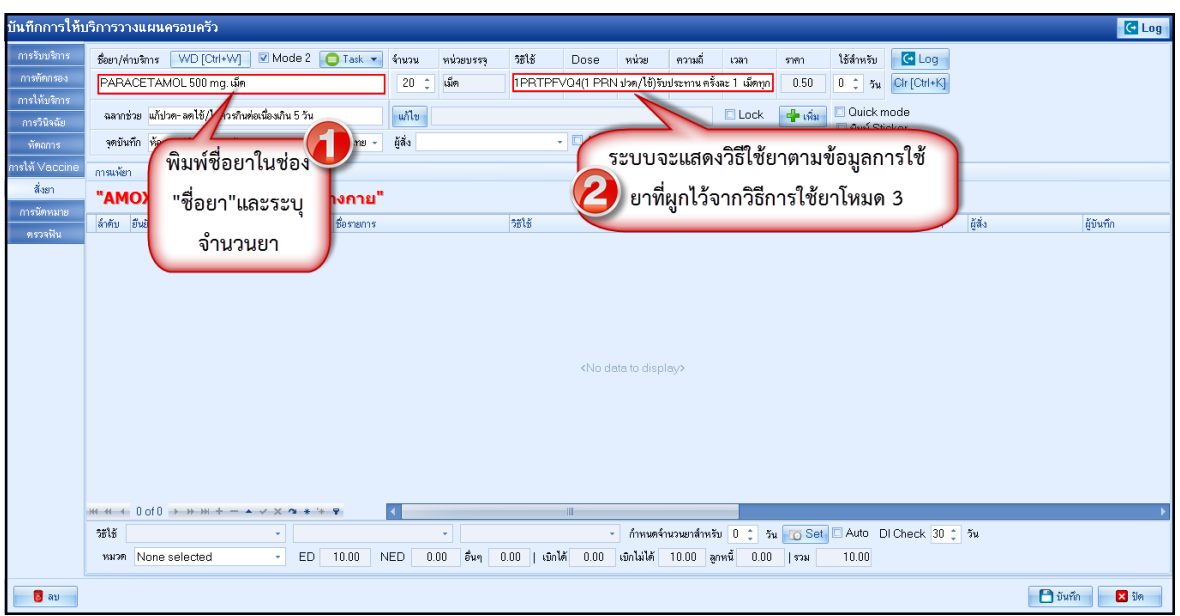

หน้าจอแสดงการสั่งยาโดยวิธีการสั่งยาจาก Mode 2

การนัดหมาย ที่ห้องตรวจแพทย์สามารถลงนัดหมายผู้ป่วยได้ในกรณีที่ต้องการนัดหมายผู้ป่วยให้มารับการ รักษาหรือในกรณีที่นัดหมายเพื่อติดตามผลการรักษา โดยแพทย์ทำการบันทึกนัดหมายผู้ป่วยได้ที่ปุ่มการนัด หมายมีวิธีการดังนี้

กดแถบ การนัดหมาย ระบบจะแสดงปุ่มเพิ่มรายการนัด ให้กดปุ่มเพิ่มรายการนัดระบบจะแสดง หน้าจอข้อมูลการนัดหมายประกอบด้วยข้อมูลดังนี้

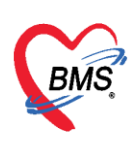

| บันทึกการให้บริการวางแผนครอบครัว            |                                                                                                    | C Log          |
|---------------------------------------------|----------------------------------------------------------------------------------------------------|----------------|
| การรับบริการ 🚽 เพิ่มรายการนัด 📝 แก้โบการนัด | 😪 HOSxPAppointmentEntryForm – 🗖 🗙                                                                     |                |
| การทัดกรอง<br>การให้บริการ > 1              | ข้อมูลการนัดหมาย 🔀 Log                                                                                | X-Ray          |
| การวิยิงกัน                                 | ข้อมูลผู้รับบริการ                                                                                    |                |
| 🛛 🕷 คลิกปุ่ม "เพิ่มรายการนัด"               | ทำน้ำหน้า นาง 🔹 ชื่อ 👘 นามสกุล แพท หญิง 🗸                                                             |                |
| mslň Vac                                    | วันมิด 10/4/2522 - อายุ 36 ปี 11 เดือน 13 วัน หนู่เลือด - บัตรประ. ที่มีมีปีปี 14 ที่เป็น             |                |
| สีงยา                                       | แพ้ยา โรงทุร์อรัง                                                                                     |                |
| การนคหมาย                                   | HN เมษายนชาวิไทรศัพท์ มือถือ                                                                          |                |
| ИНЕСТИ                                      | บ้านลยที่ 29 หมู่ที่ 4 ถนน ทำบล ท่านล เมื่อเสียงเป็น มีติดซึ่งหน้า                                    |                |
| ดลิกแกน "การบัดหมาย"                        | วันที่มา 23/3/2559 - เวลา 09:56 🗘 สิทธิ 06:ช้าระเงินอง ส่งต่อห้อง ต้องเวชปฏิบัติครอบครัว - 🗊          |                |
|                                             | แสนก สาขา ความเร่งด่วม ปกติ การมา/อาการ                                                               |                |
|                                             | การนัดหมาย 31 มีนาคม 2559:พฤพัสบดี                                                                    |                |
|                                             | วันที่มัด 31/03/2559 0 1 D 0 1 W 0 1 M 🦳 ปลิทิพ ช่วงเวลา 09:00 1 ถึง 09:30 1 🙆 เมืองรวลา มัดไว้แล้ว 0 |                |
|                                             | แหทย์ นายแหทย์รัฐรัฐ เป็นหน้าตรีสุดรู - แลนอ สีป้อยนออ PCU ใน รพ 📿 เสื้อแม้ต -                        |                |
|                                             | คลินิก คลินิกวางแสนครอบค - ห้องพรวจ ห้องรายอีวิทีติดรถยอรัว - เมือกห้อง 🗆 All                         |                |
|                                             | แหล่านั้นดู พืชพานอาการ                                                                               |                |
|                                             | หมายเทต                                                                                               |                |
|                                             |                                                                                                    |                |
|                                             | กรอกข้อมูลการนัดหมาย คลิกปุ่ม "บันทึก"                                                                |                |
|                                             | ระการอื่นๆ                                                                                            |                |
|                                             | 590323095651 Popup 🕅 👘 🖬 🖬 🖬                                                                          |                |
| ₩ « < > >> ₩ + - × < X <b>~ *</b> *         | 📑 ยกมักมัก 🗌 พิมพ์โษมัด 🔹 ซิมพ์ก 🚺 มีนท์ก 🔯 มีด                                                       |                |
| <mark>ເອີ</mark> ສນ                         |                                                                                                    | 🎦 บันทึก 🔀 ปัต |

แสดงหน้าจอกรอกข้อมูลนัดหมาย

#### <u>วิธีแก้ไขการนัดหมาย</u>

| กรณีที่ต้องการแก้ไขการนัดหมาย สามารถทำได้โดย เลือกรายการที่ต้องการแก้ไข                                                                                                    | จากนั้นกดปุ่ม  |
|----------------------------------------------------------------------------------------------------|----------------|
| แล้วทำการแก้ไขรายการที่ต้องการ จากนั้นกดปุ่ม                                                                                                    | ากต้องการลบ    |
| รายการ สามรถกดที่ปุ่ม 🗾 🕫 💵 ดังรูปภาพ                                                                                                    |                |
| บันทึกการให้บริการวางแผนครอบครัว                                                                                                    | C Log          |
| mrร้อมจักร<br>กร้อมจักร<br>กร้อมจักร                                                                                                    |                |
| ทางไก้การแล้วการนัดหมาย 🦉 Log                                                                                                    | X-Ray          |
|                                                                                                    |                |
| ช้องการแก้ไข<br>59 - เวลา 09:56 (สิทธิ์ 06: ธรรมฉันอง สงต่อก้อง เป็นที่สุดของตรัว การ<br>สารก ตวนแล้งด้วน ปกติ การนา/เอาการ                                                                                                    |                |
| การนักรมอย       31 มีนากม 2559: อบารี         รับที่มัด       31/03/2559         อามาระบบ       เมษารับระบบกรีร         แหระบบ       เมษารับระบบกรีร         เมษารับระบบกรีร       เมษารับระบบกรีร         เมษารับระบบกรีร       เมษารับระบบกรีร         เมษารับระบบกรีร       เมษารับระบบกรีร         เมษารับระบบกรีร       เมษารับระบบกรีร         เมษารับระบบกรีร       เมษารับระบบกรีร         เมษารับระบบกรีร       เมษารับระบบกรีร         เมษารับระบบกรีร       เมษาระบบ         เมษารับระบบกรีร       เมษาระบบ         เมษารับระบบกรีร       เมษาระบบ         เมษารับระบบกรีร       เมษาระบบ         เมษาระบบ       เมษาระบบ         เมษาระบบ       เมษาระบบ         เมษาระบบ       เมษาระบบ         เมษาระบบ       เมษาระบบ         เมษาระบบ       เมษาระบบ         เมษาระบบ       เมษาระบบ         เมษาระบบ       เมษาระบบ         เมษาระบบ       เมษาระบบ         เมษาระบบ       เมษาระบบ         เมษาระบบ       เมษาระบบ         เมษาระบบ       เมษาระบบ         เมษาระบบ       เมษาระบบ         เมษาระบบ       เมษาระบบ         เมษาระบบ       เมษาระบบ | 2              |
|                                                                                                    | 🗋 บันศึก 🔀 ปัต |

แสดงหน้าจอแก้ไขข้อมูลนัดหมาย

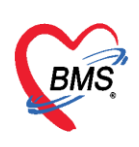

- การลงข้อมูลหรือเพิ่มข้อมูล "การตรวจมะเร็งเต้านม"
  - 1. คลิกที่เมนูแถบเมนู การตรวจมะเร็งเค้านม
  - 2. คลิกที่ปุ่ม 📑 🕂 เพิ่ม
  - 3. ปรากฏหน้าจอบันทึกผลการตรวจมะเร็งเต้านม ทำการกรอกข้อมูลผลการตรวจให้เรียบร้อย
  - 4. เมื่อลงข้อมูลเรียบร้อย บันทึกข้อมูล โดยคลิกปุ่ม

| HOSxPPCUAccount6EntryForm            |                                                                       |              | - = x |
|--------------------------------------|-----------------------------------------------------------------------|--------------|-------|
| ข้อมูลการให้บริการบัญชี 6            |                                                                       | 🕚 จำหน่าย    | 🖸 Log |
| ข้อมูลบุคคล                          | HOSxPPCUAccount6PersonWomenBreastCancerTestEntryForm                  | - = x        |       |
| ดำนำหน้า น.ส. 👻 ชื่อ 🛤 ท             | บันทึกผลการดรวจมะเร็งเด้านม                                           | C Log        |       |
| เพศ หญิง - เลขที่ปรช. 100000004(2015 | ผลการทรวจมะเร็งเด้านม                                                 |              |       |
| บ้านเลขที่ 46/4 ถนน<br>ที่อยู่       | วันที่ตรวจ 24/3/2559 - ประเภทการตรวจ โดยเจ้าหน้าที่ -                 |              |       |
|                                      | ผลการทรวจ ปกติ 🗸                                                      |              |       |
| ข้อมูลผู้รับบริการ 🚽 เช่น            | พบก้อนผิดปกติ ไม่พบ - ผงจีมิจฉัย ไม่เป็น -                            |              |       |
| การรับบริการ ลำดับ วัน เรา 2 วิธีพรา | 🗌 ส่งท่อเพื่อการวินิจฉัยรักษา                                         |              |       |
| การทรวจมะเร็งเต้านม                  | ส่งท่อไปที่ [ค้นหา                                                    |              |       |
| การทรวจมะเรียากมตลูก คลกบุม "เพม"    | ความผิดปกติที่ตรวจพบ บนทกผลการตรวจ                                    |              |       |
|                                      | ลำดับ ประเภทความผิดปกติ มะเร็งเต้านม <sup>จ</sup> พบผิดปกติ           | å –          |       |
| 🥢 คลิกแถบ                            | 2 ขนาดเด้านมแตกต่างกันอย่างผิดปกติ                                    | 1            |       |
| "การตรวจมะเร็งเต้าบม"                | 3 เด้านม 2 ข้าง ไม่อยู่ในระดับเดียวกัน<br>4 หัวบบกกลังรัง หรือเวียวิต | ]            |       |
|                                      | 5 ผิวหนังด้านแป็นไหลิดปกติ                                            | ]            |       |
|                                      | คลิกปุ่ม "บันทึก"<br>≪ « ‹ → » พ + → → × → + + •                      |              |       |
| *** ** * ** ** + - * * **            | 👩 ลบ                                                                  | 🗙 ปิด        | >     |
| 📃 🗟 ลบ 🔲 จำหน่ายผู้ป่วยออก           |                                                                       | 🗋 บันทึก 📃 👂 | 3 ปิด |

แสดงหน้าจอบันทึกข้อมูลผลการตรวจมะเร็งเต้านม

#### วิธีแก้ไขข้อมูลการตรวจมะเร็งเต้านม

- 1. คลิกที่เมนูแถบเมนู การตรวจมะเร็งเข้านม
- 2. คลิกเลือกรายการที่ต้องการแก้ไข
- 3. คลิกที่ปุ่ม
- 4. ปรากฏหน้าจอบันทึกผลการตรวจมะเร็งเต้านม ทำการแก้ไขข้อมูลที่ต้องการ
- เมื่อแก้ไขข้อมูลเรียบร้อย บันทึกข้อมูล โดยคลิกปุ่ม

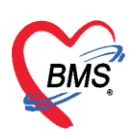

| HOSxPPCUAccount6EntryForm                                      |                                                                                                    |           | - = x |
|----------------------------------------------------------------|----------------------------------------------------------------------------------------------------|-----------|-------|
| ข้อมูลการให้บริการบัญชี 6                                      |                                                                                                    | 🕚 จำหน่าย | C Log |
| ข้อมูลบุคคล                                                    | HOSxPPCUAccount6PersonWomenBreastCancerTestEntryForm                                                                                                    | - = x     |       |
| คำนำหน้า น.ส. 👻 ชื่อ ตุรัตรา                                   | บันทึกผลการดรวจมะเร็งเด้านม                                                                                                    | C Log     |       |
| LHO LT I 24 II                                                 | ผลการตรวจมะเร็งเด้านม                                                                                                    |           |       |
| บ้านละ คลิกปุ่ม "แกเข"                                         | วันที่พราว 24/3/2559 - ประเภทการพราว โดยเว้าหวับที่                                                                                                    |           |       |
| ที่อยู่ สามแหล สามแหล                                          | สมาร์สาน 27/5/233 * มระสาราสาราชาวิวิราสาราชาวิวิราสาราชาวิวิราสาราชาวิวิราสาราชาวิวิราสาราชาวิวิราสาราชาวิวิราสาราชาวิวิราสาราชาวิวิราสาราชาวิวิราสาราชาวิวิราสาราชาวิวิราสาราชาวิวิราสาราชาวิวิราสาราชาวิวิราสาราชาวิวิราสาราชาวิวิราสาราชาวิวิราสาราชาวิวิราสาราชาวิวิราสาราชาวิวิราสาราชาวิวิราสาราชาวิวิราสาราชาวิวิราสาราชาวิว |           |       |
|                                                                | ผงการทรงจุมกท                                                                                                    |           |       |
| ข้อมูลผู้รับบริการ 🚽 เพิ่ม 🏒 แก้ไข                             | พมายแหลงมาก และกม                                                                                                    |           |       |
| การรบบริสาร<br>ลำตับ วันที่ตรวจ วิธัตรว<br>การตรวจมะเร็งเต้านม | สงท่อไปที่                                                                                                    |           |       |
| ► 1 24/3/2558 โดยเจ<br>การทรวจมะเร็ง\ากมตลูก                   | ทำการแก้ไขข้อมูลที่ต้องการ                                                                                                    |           |       |
|                                                                | ้ารัณแสบบที่ที่การรากบ                                                                                                    | i         |       |
|                                                                | ลือกรายการที่ โดโหลออกจากทั่วนม                                                                                                    |           |       |
| พิสกันยาบ                                                      | ท้างกินอย่างผิดปกตี 💷<br>2/24/อยู่ในระดับเดียวกัน 💷                                                                                                    | ]         |       |
| "การตรวจมะเร็งเต้านม"                                          | <b>มองการแกเข</b> ซื <sub>อมีสีผิดปกติ</sub> 🔲                                                                                                    | ]         |       |
|                                                                | 📃 🗢 ผงหนุงเขานมเป็นไทผิดปกติ                                                                                                    | ]         |       |
|                                                                | คลิกป่ม "บันทึก"                                                                                                    |           |       |
|                                                                |                                                                                                    |           |       |
|                                                                | ₩ # ( <b>)                                 </b>                                                                                                    |           |       |
|                                                                | 📑 🖥 มันทึก                                                                                                    | 🗙 ปิด     | >     |
| 📴 ลบ 🔲 จำหน่ายผู้ป่วยออก                                       |                                                                                                    | ] บันทึก  | 🚽 ปิด |

แสดงหน้าจอแก้ไขข้อมูลผลการตรวจมะเร็งเต้านม

#### วิธีลบรายการข้อมูลการตรวจมะเร็งเต้านม

- 1. คลิกที่เมนูแถบเมนู การตรวจมะเร็งเค้านม
- 2. คลิกเลือกรายการที่ต้องการลบ
- 3. คลิกที่ปุ่ม 📝 🕺
- 4. ปรากฏหน้าจอบันทึกผลการตรวจมะเร็งเต้านม ทำการลบโดยคลิกปุ่ม 📃 🛚 🚥

| ร้อมูลการให้บริการบัญชี 6       Image: State State Sta                                                                                                    | 😧 HOSxPPCUAccount6EntryForm – 🗆 🗴                           |                                                       |                 |  |  |  |  |
|----------------------------------------------------------------------------------------------------|-------------------------------------------------------------|-------------------------------------------------------|-----------------|--|--|--|--|
| รับบูลบุคคล         →         HOSxPPCUAccount6PersonWomeBreastCancerTestEntryForm         →         □         ×           ทำนำหน้า         แล         -         5         ๑         ๑         ๑         ๑         ๑         ๑         ๑         ๑         ๑         ๑         ๑         ๑         ๑         ๑         ๑         ๑         ๑         ๑         ๑         ๑         ๑         ๑         ๑         ๑         ๑         ๑         ๑         ๑         ๑         ๑         ๑         ๑         ๑         ๑         ๑         ๑         ๑         ๑         ๑         ๑         ๑         ๑         ๑         ๑         ๑         ๑         ๑         ๑         ๑         ๑         ๑         ๑         ๑         ๑         ๑         ๑         ๑         ๑         ๑         ๑         ๑         ๑         ๑         ๑         ๑         ๑         ๑         ๑         ๑         ๑         ๑         ๑         ๑         ๑         ๑         ๑         ๑         ๑         ๑         ๑         ๑         ๑         ๑         ๑         ๑         ๑         ๑         ๑         ๑         ๑         ๑         ๑                                                                                                    | ข้อมูลการให้บริการบัญชี 6                                   |                                                       | 🔿 จำหน่าย 💽 Log |  |  |  |  |
| <ul> <li>ທຳນຳການຳ ມ.ສ. ງ ສິ່ງ</li> <li>ທຳນຳການຳ ມ.ສ. ງ ສິ່ງ</li> <li>ທຳນຳການ</li> <li>ທຳນຳການຳ ມ.ສ. ງ ສິ່ງ</li> <li>ທຳນຳການຳ ມ.ສ. ງ ສິ່ງ</li> <li>ທຳນຳການ ງ ສິ່ງ</li> <li>ທຳນຳການ ງ ສິ່ງ</li> <li>ທຳນຳມີຄາມ ຄຳມີຄາມ ຄຳມີຄຳມີຄຳມີຄຳມີຄຳມີຄຳມີຄຳມີຄຳມີຄຳມີຄຳມີ</li></ul>                                                                                                    | ข้อมูลบุคคล                                                 | HOSxPPCUAccount6PersonWomenBreastCancerTestEntryForm  | - = ×           |  |  |  |  |
| มหลางครองมะเร็งเด้านม"<br>มหลางครองมะเร็งเด้านม"<br>มหลางครองมะเร็งเด้านม"<br>มหลางครองมะเร็งเด้านม"<br>มหลางครองมะเร็งเด้านม"<br>มหลางครองมะเร็งเด้านม"<br>มหลางครองมะเร็งเด้านม"<br>มหลางครองมะเร็งเด้านม"<br>มหลางครองมะเร็งเด้านม"<br>มหลางครองมะเร็งเด้านม"<br>มหลางครองมะเร็งเด้านม"<br>มหลางครองมะเร็งเด้านม"<br>มหลางครองมะเร็งเด้านม<br>มหลางครองมะเร็งเด้านม<br>มหลางครองมะเร็งเกลางครองมะเร็งเกลางครองมะเร็งเร็งเกลางครองมะเร็งเกลางครองมะเรี | คำนำหน้า น.ส. 👻 ชื่อ 🕬 พา                                   | บันทึกผลการดรวจมะเร็งเด้านม                           | C Log           |  |  |  |  |
| <ul> <li>มาและ คลกบุม "แกเข"</li> <li>มาตามและ นอนท</li> <li>มาตามและ นอนท</li> <li>มาตามการการการการการการการการการการการการการก</li></ul>                                                                                                    | LHO                                                         | ผลการพรวจมะเร็งเข้านม                                 |                 |  |  |  |  |
|                                                                                                    | บ้านละ คลกบุม "แกเข"<br>ก่อยู่ ค.ณ                          | วันที่ตรวจ 24/3/2559 - ประเภทการตรวจ โดยเจ้าหน้าที่ - |                 |  |  |  |  |
| โอนูลผู้รับบริการ                                                                                                    |                                                             | ະພາການກາງ ພາກ                                         |                 |  |  |  |  |
|                                                                                                    | บ้อมูลผู้รับบริการ 🚽 เพิ่ม 🏒 แก้ไข                          | พบกอนสตบกด เมพบ • ผสวนจฉย เมเบน •                     |                 |  |  |  |  |
| (กรรมสิตปกติกัตรวจหบ           ตามมิตปกติกัตรวจหบ         ชับเมืองกลัก         ชับเมืองกลัก           ติกิกแถบ         เลือกรายการที่<br>เลือกรายการที่<br>ต้องการลบ         เพลงกรากกัวนม<br>เพลงกรากกัวนม<br>เลือกปกติ         เต           "การตรวจมะเร็งเด้านม"         ชับงการลบ<br>เลือกปกติ         เต           "รามมิตปกติกัต         เต           "รามมิตปกติกัต         เต           "การตรวจมะเร็งเด้านม"         เต                                                                                                    | การรอบอรการ<br>การตรวจมะเร็งเด้านม<br>> 1 24/3/2559 โดยเรื่ | สงต่อไปที่ [ ดันหา                                    |                 |  |  |  |  |
|                                                                                                    | 111501504DECEQUITING()                                      | ความผิดปกติที่ตรวจพบ                                  |                 |  |  |  |  |
| คลิกแถบ<br>"การตรวจมะเร็งเด้านม"                                                                                                    |                                                             | พระบาทธาวมยัญญาที่ พระอาจากทั่วหม                     | บผิดปกติ        |  |  |  |  |
| "การตรวจมะเร็งเต้านม" ต้องการลบ นระกับดียวกัน                                                                                                    | 🚺 คลิกแถบ                                                   | สอกรายการท กันอย่างผิดปกติ                            |                 |  |  |  |  |
|                                                                                                    | "การตรวจมะเร็งเต้าบม"                                       | ต้องการลบ เรียดเกต์                                   |                 |  |  |  |  |
|                                                                                                    |                                                             | <u>อ</u> ผวหนวเตานมเบนไตยิดปกติ                       |                 |  |  |  |  |
| (กลิกปุ่ม "ลบ")                                                                                                    |                                                             | คลิกปุ่ม "ลบ"<br>                                     | นทึก 🛛 ปัต      |  |  |  |  |

แสดงหน้าจอลบข้อมูลผลการตรวจมะเร็งเต้านม

เอกสารฉบับนี้จัดทำขึ้นสำหรับโรงพยาบาลสมเด็จพระยุพราชกระนวน จังหวัดขอนแก่นเท่านั้น ห้ามเผยแพร่โดยมิได้รับอนุญาต Copyright By Bangkok Medical Software Co.,Ltd

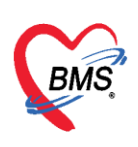

- การลงข้อมูลหรือเพิ่มข้อมูล "การตรวจมะเร็งปากมดลูก"
  - 1. คลิกที่แถบ การทรวจมะเร็งปากมุตลูก
  - 2. คลิกที่ปุ่ม 📑 👘
  - 3. ปรากฏหน้าจอบันทึกผลการตรวจมะเร็งปากมดลูก ทำการกรอกข้อมูลผลการตรวจให้เรียบร้อย
  - 4. เมื่อลงข้อมูลเรียบร้อย บันทึกข้อมูล โดยคลิกปุ่ม 🔝 👘

| 🛞 HOSxPPCUAccount6EntryForm – 🗖                                                                                                    |    |  |  |  |  |
|----------------------------------------------------------------------------------------------------|----|--|--|--|--|
| ข้อมูลการให้บริการบัญชี 6 🖸 🌖 รักหน่าย 💽 1                                                                                                    | og |  |  |  |  |
| ช้อนูลบุคคล รูป<br>คำนำหน้า น.ส ชื่อ เป็นการ นามสกุล เนนร์ อายุ 27 ปี 0 เดือน 15 วัน<br>เพศ หญิง - เลยที่ประ. เป็นปีเป็นสินราช วันเกิด 9/3/2532 - หมู่เลือด - RH -                                                                                                    |    |  |  |  |  |
| บ้านสงที่ 46/4 ถนน                                                                                                    |    |  |  |  |  |
| ້ ເຊິ່າງສາງງານແຮ້ຈະບ້ານ<br>ກາງສາງງານແຮ້ຈະບ້ານ<br>ກາງສາງງານ<br>ກາງສາງງານ<br>ກາງກາງກາງ<br>ກາງສາງງານ<br>ກາງສາງງານ<br>ກາງສາງງານ<br>ກາງສາງງານ<br>ກາງກາງ<br>ກາງກາງ<br>ກາງກາງ<br>ກາງ<br>ກາງ<br>ກາງ |    |  |  |  |  |
|                                                                                                    |    |  |  |  |  |

แสดงหน้าจอบันทึกข้อมูลผลการตรวจมะเร็งปากมดลูก

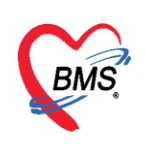

เลขที่ประจำตัวผู้เสียภาษี 0105548152334

#### วิธีแก้ไขข้อมูลการตรวจมะเร็งเต้านม

- คลิกที่เมนูแถบเมนู การทรวจมะเร็งปากมดลูก
- 2. คลิกเลือกรายการที่ต้องการแก้ไข
- 3. คลิกที่ปุ่ม
- 4. ปรากฏหน้าจอบันทึกผลการตรวจมะเร็งปากมดลูก ทำการแก้ไขข้อมูลที่ต้องการ
- เมื่อแก้ไขข้อมูลเรียบร้อย บันทึกข้อมูล โดยคลิกปุ่ม

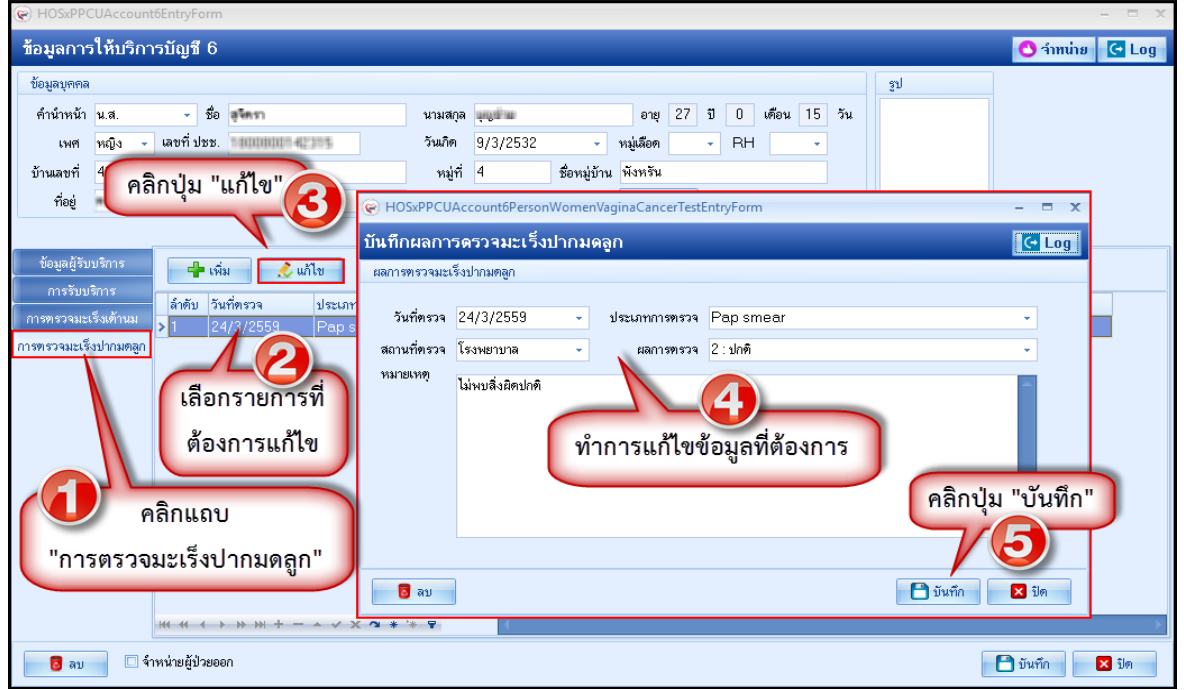

แสดงหน้าจอแก้ไขข้อมูลผลการตรวจมะเร็งปากมดลูก

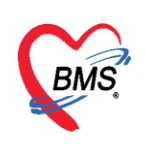

#### วิธีลบรายการข้อมูลการตรวจมะเร็งเต้านม

- การพรวจมะเร็งปากมดลูก คลิกที่เมนูแถบเมนู 1.
- คลิกเลือกรายการที่ต้องการลบ 2.
- คลิกที่ปุ่ม 📃 之 แก้ไข 3.
- ปรากฎหน้าจอบันทึกผลการตรวจมะเร็งปากมดลก ทำการลบโดยคลิกป่ม 4.

| 04                                             | <b>V</b> 1                                           |           |       |
|------------------------------------------------|------------------------------------------------------|-----------|-------|
| HOSxPPCUAccount6EntryForm                      |                                                      |           | - = X |
| ข้อมูลการให้บริการบัญชี 6                      |                                                      | 🕙 จำหน่าย | C Log |
| ข้อมูลบุคคล                                    | อิก                                                  |           |       |
| ตำนำหน้า น.ส. ∽ ชื่อ <b>สุโครา</b>             | นามสกุล 🚚ขี่มา อายุ 27 ปี 0 เดือน 15 วัน             |           |       |
| เพศ หญิง - เลขที่ปรช. 16000000 42385           | วันเกิด 9/3/2532 - หมู่เลือด - RH -                  |           |       |
| <sup>บ้านลขที่ 4</sup> คลิกป่ม "แก้ไข"         | หมู่ที่ 4 ชื่อหมู่บ้าน ผังหรัน                       |           |       |
| fieg 9                                         | HOSxPPCUAccount6PersonWomenVaginaCancerTestEntryForm | - = x     |       |
|                                                | บันทึกผลการตรวจมะเร็งปากมดลูก                        | C Log     |       |
| ขอมูลผูรบบรการ 🕂 เพิ่ม 🧷 แก้ไข                 | ผลการทรวจมะเร็งปากมดลูก                              |           |       |
| ลำดับ วันที่ตรวจ ประเภท<br>การทรวจมะเร็งเด้านม | วันที่ตรวจ 24/3/2559 - ประเภทการตรวจ Pap smear       | •         |       |
| การทรวจมะเร็งปากมดลูก                          | สถานที่ทรวจ โรงพยาบาล - ผลการทรวจ 2:ปกติ             | -         | -     |
| a de a                                         | หมายเหตุ<br>ไม่พบสิ่งมีคปกติ                         |           |       |
| เลอกรายการท                                    |                                                      |           |       |
| ต้องการลบ                                      |                                                      |           |       |
|                                                |                                                      |           |       |
| 🤍 คลิกแถบ                                      | คลิกปุ่ม "ลบ"                                        |           |       |
| "ວວະຫະວວນເຊເຮົາຢ່ວວນອວວ"                       |                                                      |           |       |
| การตรรงบบ การตรูก                              |                                                      | N the     |       |
|                                                |                                                      | DVI       |       |
|                                                |                                                      |           |       |
| 📴 ลบ 💷 จาหนายผู้ป่วยออก                        | L                                                    | ] บันทึก  | 🗙 ปิด |

แสดงหน้าจอลบข้อมูลผลการตรวจมะเร็งปากมดลูก

#### การจำหน่ายและการลบออกจากบัญชี

- 1. เลือกคนไข้ที่ต้องการจำหน่าย
- 2. คลิกปุ่ม 🗾 ข้อมูลงานบริการ
- 3. ปรากฏหน้าจอข้อมูลการให้บริการบัญชี 6 ด้านล่างของหน้าต่างการให้บริการ ทำการคลิก เครื่องหมาย ถูกที่ช่อง 😰 จำหน่ายผู้ป่วยออก จากนั้น กดปุ่ม 🕒 มันกิด แต่ถ้าต้องการลบคนไข้ออก

จากบัญชี ให้ทำการกดปุ่ม 🗧 ລນ ดังภาพ

📕 ລນ

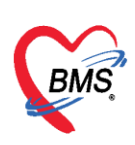

| ระบบงานบัญชี 6 (งานวางแผนครอบครัว สร้างเสริมภูมิคุ้มกันโรค และงานตรวจมะเร็งปากมดลูก / มะเร็งเด้านม หญิงอายุ 15 - 60 ปี)                                                                                                    |        |  |  |  |
|----------------------------------------------------------------------------------------------------|--------|--|--|--|
| 👔 การการการ 🔎 กันหา 🗵 แลดมฉพาะสู่รัชงไม่อาร์าหน่าย ประเภทร้อมูล กั้งหมด                                                                                                    |        |  |  |  |
|                                                                                                    |        |  |  |  |
|                                                                                                    |        |  |  |  |
| คลิกปุ่ม "ข้อมลงานบริการ" อมูลการได้บริการบัญชี 6                                                                                                    |        |  |  |  |
|                                                                                                    | 5315   |  |  |  |
|                                                                                                    | 291.2  |  |  |  |
| 3 II 000006 คำนานน้ำมาง 56 กา นามลุล 61g 41 บ 2 เคอน 0 วน                                                                                                    | 531 F  |  |  |  |
| 4 🔲 0000200 นายาร์ เมษา หญิง - เมษาที่ประ. 30000000-1029 วันเกิด 24/1/2518 - หมู่เมือด - RH -                                                                                                    | รมร    |  |  |  |
| 5 🔳 0000207 🔪 และสามาร์ สามาร์ 33 ลมน หมู่ที่ 4 สื่อหมู่บ้าน สามาร์                                                                                                    | 291.2. |  |  |  |
| 6 C 16857n 16887n                                                                                                    | 5315   |  |  |  |
| 7 เลือกคบไข้ที่ต้อง                                                                                                    | รมร    |  |  |  |
|                                                                                                    | 291.2. |  |  |  |
| 9 ກາງ ກາງ 1000 ຄວາມ 1000 ຄວາມ 1000                                                                                                    | 221.2  |  |  |  |
| 10 การรับปริกร                                                                                                    | 291.2  |  |  |  |
| 11 - การตรวรมะเริ่มด้านม                                                                                                    | 5315   |  |  |  |
| 12 🔲 0000157 - การกราวบาร์งปานเรอา สามพรุกิโปลุ่มกำเนิด - วันที่ชี้นกระบอน -                                                                                                    | 5315   |  |  |  |
|                                                                                                    | 241 Z  |  |  |  |
| 15 🖸 0000509                                                                                                    | 5315   |  |  |  |
| 16 🔲 0000517 คลิกป่ม "บันทึก"                                                                                                    | 5315   |  |  |  |
| 17 เมือง 000539 เมือง เมือง เ | 5315   |  |  |  |
| 18 0000548                                                                                                    | รมร    |  |  |  |
|                                                                                                    | 5315   |  |  |  |
|                                                                                                    | 5315   |  |  |  |
|                                                                                                    |        |  |  |  |
|                                                                                                    |        |  |  |  |

แสดงหน้าจอการจำหน่ายและการลบบุคคลออกจากบัญชี

การจำหน่ายคนไข้สามารถทำได้อีก 1 วิธี โดย ทำการเลือกคนไข้ที่ต้องการจำหน่าย จะปรากฏ หน้าจอข้อมูลการให้บริการบัญชี 6 จากนั้นกด ปุ่ม <sup>ช</sup>า<u>เท่เข</u> ด้านบนของหน้าต่างการให้บริการ จะมี Pop Up แสดงการยืนยันการจำหน่าย กดปุ่ม <u>Y</u>es ระบบจะทำการจำหน่ายคนไข้ออกจากบัญชี

| ระบ | บงานบัญ  | มูซี 6 (งานวา | างแผนครอบครัว สร้างเส                                                                                           | ริมภูมิคุ้มกันโรค และงานตรวจมะเร็งปากมดลูก / มะเร็งเด้านม หญิงอายุ 15 - 60 ปี) | C Log  |
|-----|----------|---------------|----------------------------------------------------------------------------------------------------|--------------------------------------------------------------------------------|--------|
|     | a San    | 📑 ข้อมูลงาร   | นบริการ 🔎 ค้นหา 🗹 เ                                                                                             | แสดงเฉพาะผู้ที่ยังไม่ถูกจำหน่าย ประเภทข้อมูล ทั้งหมด -                         |        |
|     | 2        |               |                                                                                                    | A HOSxPPCUAccount/EntryForm                                                    | 1      |
| P   | <b>U</b> |               | 0                                                                                                    |                                                                                |        |
| â   | คลิก     | เปุ่ม "ข้อ    | มูลงานบริการ"                                                                                                   | อมูลการเหนรการบัญชี 6                                                          |        |
|     |          | ·             | v                                                                                                    | le le le le le le le le le le le le le l                                       | 531 F  |
| 2   |          | 0000047       | ACCOUNTS THAT AND                                                                                               | ต้าน้ำหน้า นาง - ชื่อ นา นามสกล อาย - 41 - มี                                  | 5315   |
| > 3 |          | 0000086       | หางกิสก สีกษาหรือยัง                                                                                            | 1 148 1414 - 1811 118 - 1811 118 - 1811 118 - 1816 - 1816 - 1816               | 221.2. |
| 4   |          | 0000200       | warmstangeta                                                                                                    | คลกบุม จาหนาย                                                                  | 5315   |
| 6   |          | 0000207       | Tanian Larden                                                                                                   |                                                                                | SNS    |
| 7   | 0        | 180           | ากคะปลัสส์สาว                                                                                                   | ราย เมื่อนการสายการการการการการการการการการการการการการก                       | รมร    |
| 8   |          | 500           | อแพหรองเตอง                                                                                                    |                                                                                | 🛔 รมร  |
| 9   |          |               | ວຮວ້ວາະພາດຍ                                                                                                    | ข้อมูลผู้รับบริการ ข้อมูลผู้รับบริการ                                          | รมร    |
| 10  | D.       |               | การจากหมาย                                                                                                    | ກາວວັນນຣິກາວ                                                                   | 2312   |
| 11  |          | 0000467       |                                                                                                    | การพรรจมะเร็งเด้านม                                                            | 5315   |
| 13  |          | 0000467       | ອດ້ອງໂຄ                                                                                                    | การพระรงมะเร็งปากมพุทา                                                         | 294.2  |
| 14  |          | 0000491       | and the minister work                                                                                           | เกม (การ คลิกาไม "Yes"                                                         | 5315   |
| 15  |          | 0000509       | NAME AND ADDRESS OF                                                                                             | Auxuniaasua Louri dan Loo Auxuniusiaas 0 thu                                   | 531 S  |
| 16  |          | 0000517       | NAME OF A DESCRIPTION OF A DESCRIPTION OF A DESCRIPTION OF A DESCRIPTION OF A DESCRIPTION OF A DESCRIPTION OF A | จ้านวนบุทรกังหมดี 🕛 🖕 ศน 🖬 จำนวนการกดายในตรรภ์ 🛛 💲 คน                          | รมร    |
| 17  |          | 0000539       | ALCOHOL: HIGH DE                                                                                                |                                                                                | รมร    |
| 18  |          | 0000548       | DECEMBER OF SHEEP                                                                                               |                                                                                | 231 2  |
| 19  |          | 0000591       | A CONTRACTOR OF A CONTRACTOR OF A CONTRACTOR OF A CONTRACTOR OF A CONTRACTOR OF A CONTRACTOR OF A CONTRACTOR OF |                                                                                | 2912   |
| 120 | < > >>   | H +           | X * * * * (                                                                                                    | 📴 ลบ 🗹 จำหน่วยผู้ป่วยออก 🚺 มันทึก 🔀 ปีค                                        | 2413   |
|     |          |               |                                                                                                    |                                                                                |        |

แสดงหน้าจอการจำหน่ายและการลบบุคคลออกจากบัญชี (ต่อ)

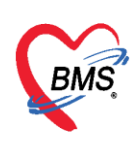

หากต้องการลบผู้ป่วยออกจากบัญชี 6 ก็สามารถทำได้โดยทำการเลือกคนไข้ที่ต้องการลบออก จากนั้นคลิกปุ่มลบ จะมี Pop Up แสดงยืนยันการลบ กดปุ่ม <u>Yes</u> เพื่อทำการลบข้อมูลผู้ป่วยออก จากบัญชี 6 ดังภาพ

| ระบบงานบัญชี 6 (งานวางแผนครอบครัว สร้างเสริมภูมิคุ้มกันโรค และงานครวจมะเร็งปากมดลูก / มะเร็งเด้านม หญิงอายุ 15 - 60 ปี) |         |         |                                                                                                    |                                                                                                    |         |  |
|----------------------------------------------------------------------------------------------------|---------|---------|----------------------------------------------------------------------------------------------------|----------------------------------------------------------------------------------------------------|---------|--|
|                                                                                                    |         |         |                                                                                                    |                                                                                                    |         |  |
|                                                                                                    | 27      |         | ,                                                                                                    |                                                                                                    | 1       |  |
| Dr                                                                                                    | _       |         |                                                                                                    |                                                                                                    |         |  |
| F                                                                                                    | າລືກເ   | ไม "ข้อ | มลงานบริการ"                                                                                                    | อมูลการให้บริการบัญชี 6 💽 รักษณ์ย 🚺 🔂 🔂                                                                      |         |  |
|                                                                                                    |         | ٩       | ข                                                                                                    | ระบุญากาล รูป                                                                                                | 5315    |  |
| 2                                                                                                    |         | 0000047 | ACCOUNTS LANCE THE                                                                                                    | ด้าน้ำหนัก นาง ซื้อ โลก นานสถอ และเป็น ภาพ 41 ซี 2 เดือน () วัน                                              | 5315    |  |
| 3                                                                                                    |         | 0000086 | นางใสา วิทมากใหม่                                                                                                    | ามส์ พณิม - เอาที่ประ                                                                                        | รมร     |  |
| 4                                                                                                    |         | 0000200 | warming ages                                                                                                    | Kurant 22 num unté 4 deutsu                                                                                  | 2312    |  |
| 6                                                                                                    |         | 0000207 | a of an a staff and                                                                                                    | Confirm X                                                                                                    | 271.2.  |  |
| 7                                                                                                    | Ę.      | 183     | ากดาได้ที่ต้อง                                                                                                    |                                                                                                    | 291.2   |  |
| 8                                                                                                    |         | 6610    |                                                                                                    | Please confirm delete data ?                                                                                 | sus.    |  |
| 9                                                                                                    |         |         | การลบ                                                                                                    | ข้อมูลผู้รับบริการ ข้อมูลผู้รับบริการ                                                                        | 2912    |  |
| 11                                                                                                    |         |         | ПТАБГО                                                                                                    | การวับบริการ สถานะภาพสมรร์ หน้าย <u>Yes No</u>                                                               | 2312    |  |
| 12                                                                                                    |         | 0000467 | Contract the second                                                                                                    | การพรวจมะเร็มด้านม                                                                                           | 291.2   |  |
| 13                                                                                                    |         | 0000474 | านสาว                                                                                                    | นางหรวงทระอุกมาตรอย                                                                                          | 531 S   |  |
| 14                                                                                                    |         | 0000491 | ward to minister wat                                                                                                    | 🥂 🦳 คลิกปุ่ม "Yes" 👢                                                                                         | 221.2   |  |
| 15                                                                                                    |         | 0000509 | CONTRACTOR CONTRACTOR                                                                                                    | ักดปุ่ม "ลบ" หากต้องการ เมษาของปุ่มจะส่ง เมษาของปุ่มจะส่ง เมษาของปุ่มจะส่ง เมษาของปุ่มจะส่ง เมษาของปุ่มจะส่ง | 2312    |  |
| 10                                                                                                    |         | 0000517 | COLUMN TWO IS NOT                                                                                                    |                                                                                                    | 2312    |  |
| 18                                                                                                    |         | 0000548 | and the second second s | 💤 สบคนไข้ออกจากบัณชี                                                                                         | 5315    |  |
| 19                                                                                                    |         | 0000591 | and the state of the state of the state of the state of the state of the state of the state of the state of the                                                                                                    |                                                                                                    | 5315    |  |
| 20                                                                                                    |         | 0000603 | and the second second                                                                                                    | 🖪 ลบ 🛛 🚺 วิชออก 📄 บันทึก 🔀 ปีค                                                                               | 5315    |  |
| ****                                                                                                    | * ** ** | +       | X * * * *                                                                                                    |                                                                                                    | • • • • |  |
|                                                                                                    |         |         |                                                                                                    |                                                                                                    | 🔀 ปิด   |  |

แสดงหน้าจอการจำหน่ายและการลบบุคคลออกจากบัญชี (ต่อ)